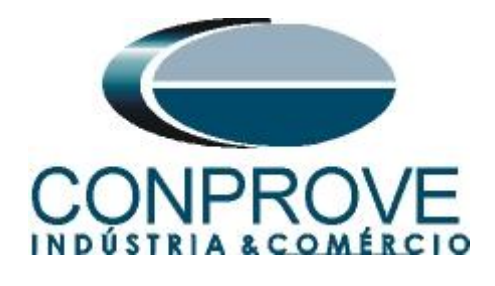

# INSTRUMENTOS PARA TESTES ELÉTRICOS Test Tutorial

Equipment Type: Protection Relay

Brand: GE

**Model:** <u>T60</u>

Function: 87 or PDIF Differential Percentage

Tool Used: CE-6006; CE-6710; CE-7012 or CE-7024

**Objective:** <u>Test Settings, Testing Point and Survey of</u> <u>Feature Slope</u>

Version control:

| Version | Descriptions    | Date       | Author | Reviewer |
|---------|-----------------|------------|--------|----------|
| 1.0     | Initial release | 14/09/2021 | M.R.C. | M.P.S    |

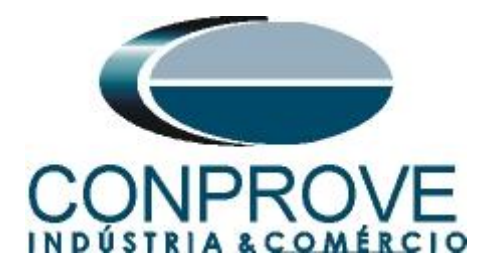

# Statement of responsibility

The information contained in this tutorial is constantly verified. However, differences in description cannot be completely excluded; in this way, CONPROVE disclaims any responsibility for errors or omissions contained in the information transmitted.

Suggestions for improvement of this material are welcome, just user contacts us via email suporte@conprove.com.br.

The tutorial contains knowledge gained from the resources and technical data at the time was writing. Therefore, CONPROVE reserves the right to make changes to this document without prior notice.

This document is intended as a guide only; the manual of the equipment under tested should always be consulted.

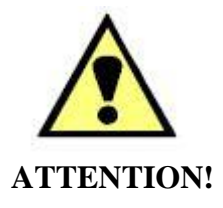

The equipment generates high current and voltage values during its operation. Improper use of the equipment can result in material and physical damage.

Only suitably qualified people should handle the instrument. It should be noted that the user must have satisfactory training in maintenance procedures, a good knowledge of the equipment under tested and also be aware of safety standards and regulations.

# Copyright

Copyright © CONPROVE. All rights reserved. The dissemination, total or partial reproduction of its content is not authorized, unless expressly permitted. Violations are punishable by law.

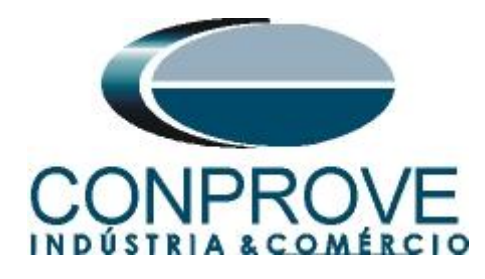

| Sun | nmary                                                                        |         |
|-----|------------------------------------------------------------------------------|---------|
| 1.  | Relay connection to CE-6006                                                  | 5       |
| 1.1 | Auxiliary Source                                                             | 5       |
| 1.2 | Current Coils                                                                | 5       |
| 1.3 | Binary Inputs                                                                | 6       |
| 2.  | Communication with T60 relay                                                 | 6       |
| 3.  | Parameterization of the relay 7UT61                                          | 7       |
| 3.1 | AC Inputs                                                                    | 7       |
| 3.2 | Power system                                                                 | 7       |
| 3.3 | General                                                                      | 8       |
| 3.4 | Windings                                                                     | 8       |
| 3.5 | Percent Differential                                                         | 9       |
| 3.6 | Instantaneous Differential                                                   | 10      |
| 4.  | Binary Output Adjustments                                                    | 10      |
| 4.1 | FlexLogic Equation Editor                                                    | 10      |
| 4.2 | Contact Outputs                                                              | 10      |
| 5.  | Differential software settings                                               | 11      |
| 5.1 | Opening the Differential                                                     | 11      |
| 5.2 | Configuring the Settings                                                     | 12      |
| 5.3 | System                                                                       | 13      |
| 6.  | Differential Adjustment                                                      | 14      |
| 6.1 | Differential Screen > Protected Equipment/CTs                                | 14      |
| 6.2 | Differential Screen > Adjust Prot. Differential > Settings                   | 15      |
| 6.3 | Differential Screen > Adjust Prot. Differential > Slope Definition           | 16      |
| 7.  | Channel Direction and Hardware Configurations                                | 17      |
| 8.  | Test Structure for Function 87                                               |         |
| 8.1 | Test Settings                                                                |         |
| 8.2 | Test Set                                                                     | 19      |
| 9.  | Point Test                                                                   | 21      |
| 10. | Search Test                                                                  | 23      |
| 11. | Report                                                                       | 25      |
| API | PENDIX A                                                                     | 27      |
| A.1 | Terminal Designations                                                        | 27      |
| A.2 | Technical Data                                                               |         |
|     | Due Viscondo de Ouro Proto 77 Bairro Custódio Parairo Ilbarlândia MC CED 29/ | 105 202 |

Rua Visconde de Ouro Preto, 77 - Bairro Custódio Pereira - Uberlândia – MG - CEP 38405-202.<br/>Fone (34) 3218-6800<br/>Home Page: www.conprove.com.brFax (34) 3218-6810<br/>E-mail: conprove@conprove.com.br

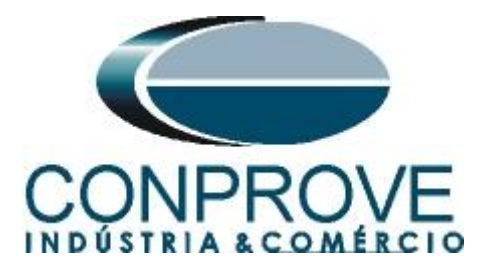

|            | INSTRUMENTOS PARA TESTES ELÉTRICOS |  |
|------------|------------------------------------|--|
| APPENDIX B |                                    |  |

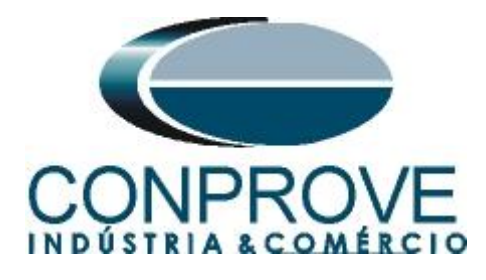

# Sequence for T60 relay tests in Differential software

### 1. Relay connection to CE-6006

Appendix A shows the relay terminal designations.

## **1.1** Auxiliary Source

Connect the positive (red terminal) of the Vdc Aux. Source to pin B5b of the relay and the negative (black terminal) of the Vdc Aux. Source to pin B6a of the relay.

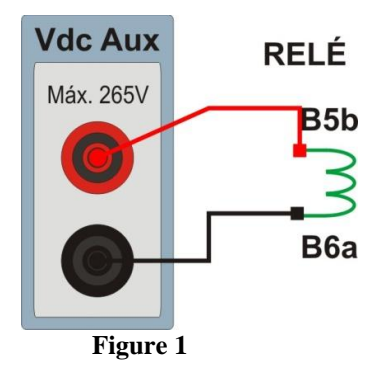

# **1.2** Current Coils

Connect the I1, I2 and I3 current channels of the CE-6006 to pins F1a, F2a and F3a of the relay respectively, if the commons of the relay are short circuited, just connect the commons of the channels to that point, otherwise connect the three common CE-6006 to pins F1b, F2b and F3b relay then forming the winding dial 1. Likewise, to establish the winding 2 connection, connect I4, I5 and I6 current channels to relay pins F5a, F6a and F7a respectively, connecting the common three to pin F5b, F6b and F7b.

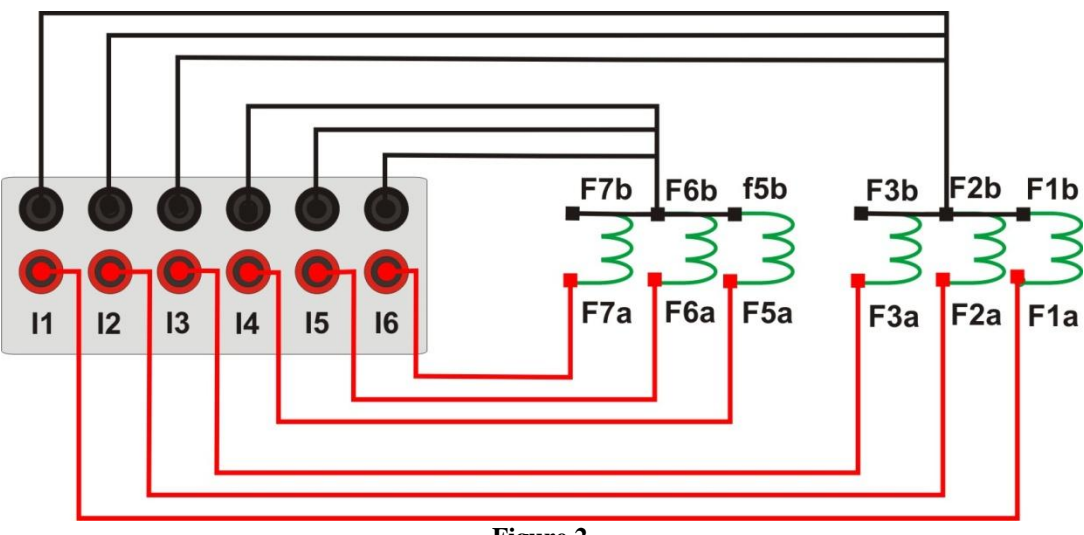

Figure 2

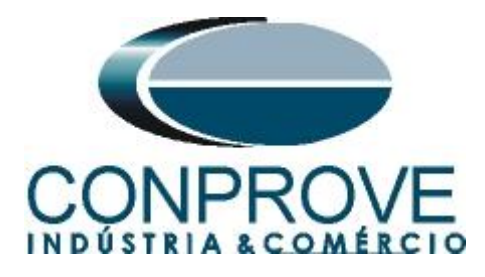

# **1.3** Binary Inputs

Connect the binary input of the CE-6006 to the binary output relay.

- BI1 to pin H1b and its common to pin H1c;
- BI2 to pin H2b and its common to pin H2c;

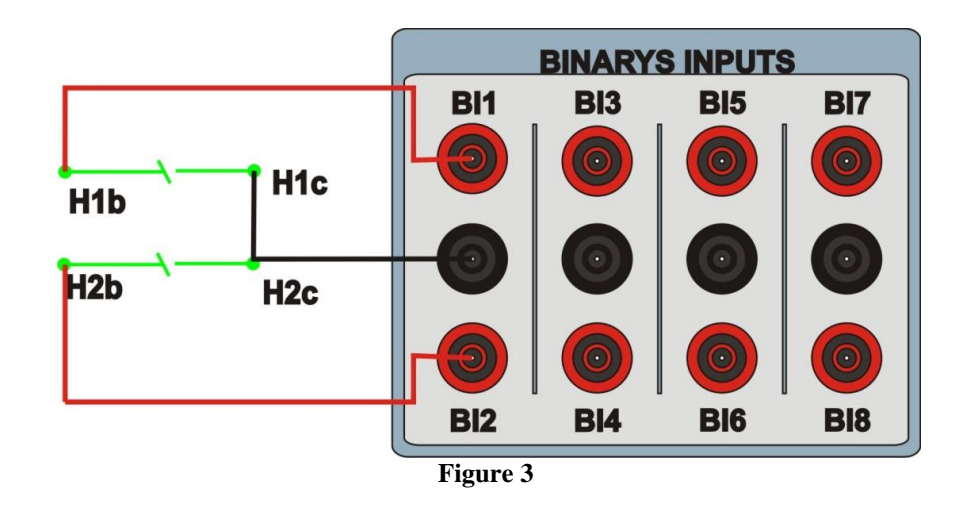

# 2. Communication with T60 relay

Before starting the T60 relay test, open the *"EnerVista"* software and download the *"UR"* series software, if you already have it, click directly on:

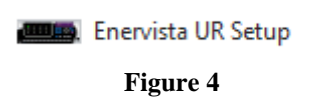

In the "EnerVista UR" software click on "Quick Connect".

| 🛲 EnerVista                      | UR Setup           | - Flex       | Logic Ec       | quatio       |
|----------------------------------|--------------------|--------------|----------------|--------------|
| Eile Online                      | e Off <u>l</u> ine | <u>V</u> iew | <u>A</u> ction | S <u>e</u> c |
| 🖻 🗎 🚿                            | N 🔁 🕼              |              | <b>"</b>       | 1            |
| Online Window                    | l .                |              |                |              |
| 🖷 Device Setup 🛛 🛱 Quick Connect |                    |              |                |              |
| Device                           | PN-TR_             | 01           |                | •            |
| 102 M                            |                    | ) 🛞          | I/0            | 2            |

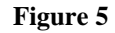

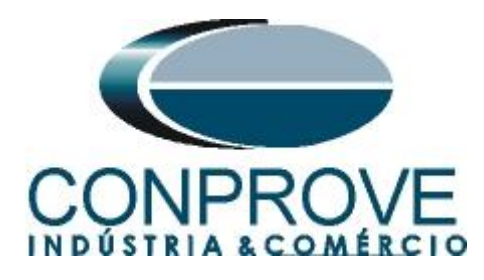

Then click on "Connect" and choose the port being used. In this case COM5.

|                  | Quick Connect                        | ×                           |
|------------------|--------------------------------------|-----------------------------|
|                  | Quickly connect EnerVista<br>Device. | UR Setup to a UR            |
|                  | Interface: Serial                    | <b>•</b>                    |
|                  | COM Port: COM5                       | •                           |
|                  | Using th<br>(19200 f                 | e UR's front port<br>V 8 1) |
| Connect × Cancel |                                      |                             |
|                  |                                      |                             |

Figure 6

The following figure shows the message after connecting.

| EnerVista l | JR Setup                                                                                    |
|-------------|---------------------------------------------------------------------------------------------|
| <u>^</u>    | The device has been successfully added to the online tree under the<br>site: Quick Connect. |
|             | ОК                                                                                          |
|             | Figure 7                                                                                    |

#### 3. Parameterization of the relay 7UT61

#### 3.1 AC Inputs

After the connection has been established, click on the "+" signs near to "Quick Connect Device > Settings > System Setup" and double-click on "AC Input", in it adjust the values of primary current and secondary of the current transformer on both sides.

| Current // CONPROVE: PN-TR_01: Settings: System Setup: AC Inputs |       |       |  |  |
|------------------------------------------------------------------|-------|-------|--|--|
| 🖹 Save 🛱 Restore 🛱 Default 💾 Reset VIEW ALL mode                 |       |       |  |  |
| PARAMETER                                                        | CT F1 | CT F5 |  |  |
| Phase CT Primary                                                 | 100 A | 300 A |  |  |
| Phase CT Secondary                                               | 5 A   | 5 A   |  |  |
| Ground CT Primary                                                | 1A    | 1A    |  |  |
| Ground CT Secondary                                              | 1A    | 1A    |  |  |
| PN-TR_01 Settings: System Setup: AC Inputs Screen ID: 155        |       |       |  |  |

#### Figure 8

#### **3.2** *Power system*

In this field the nominal frequency, the phase sequence and the side used as reference are set.

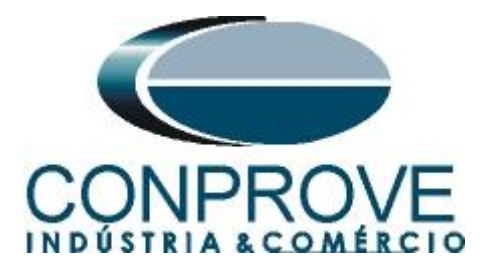

| Power System // CONPROVE: PN-TR_01: Setti      |               |  |  |  |
|------------------------------------------------|---------------|--|--|--|
| Save Restore Default Reset VIEW                |               |  |  |  |
| SETTING PARAMETER                              |               |  |  |  |
| Nominal Frequency                              | 60 Hz         |  |  |  |
| Phase Rotation                                 | ABC           |  |  |  |
| Frequency And Phase Reference                  | SRC 1 (SRC 1) |  |  |  |
| Frequency Tracking Function Enabled            |               |  |  |  |
| PN-TR_01 Settings: System Setup Screen ID: 161 |               |  |  |  |
| Figure 9                                       |               |  |  |  |

## 3.3 General

Click on the "+" sign near to "*Transformer*" and double-click on "*General*". This option adjusts the number of windings and whether the angular compensation is internal or external.

| 📾 General // CONPROVE: PN-TR_01: Settings: S 😑 🔳 💌          |                     |  |  |
|-------------------------------------------------------------|---------------------|--|--|
| 🗟 Save 🔛 Restore                                            | Default Reset VIEW  |  |  |
| SETTING                                                     | Automatic Selection |  |  |
| Number Of Windings                                          | 2                   |  |  |
| Phase Compensation                                          | Internal (software) |  |  |
| Load Loss At Rated Load                                     | 100 kW              |  |  |
| Rated Winding Temperature Rise                              | 65°C (oil)          |  |  |
| No Load Loss                                                | 10 kW               |  |  |
| Type Of Cooling                                             | AO                  |  |  |
| Top-oil Rise Over Ambient                                   | 35 °C               |  |  |
| Thermal Capacity                                            | 100.00 kWh/°C       |  |  |
| Winding Thermal Time Constant                               | 2.00 min            |  |  |
| PN-TR_01 Settings: System Setup: Transformer Screen ID: 164 |                     |  |  |

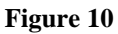

#### 3.4 Windings

In this tab the transformer power, voltage on the high and low side, whether the windings are grounded and the angular phase shift are adjusted. Remembering that the angle must always be negative taking as reference the low side in relation to the high side. In this example, the Yd30° connection is used, which means that the high side (STAR) is 30° ahead of the low side (DELTA), or that the low side is 30° behind the high side (philosophy adopted by IED).

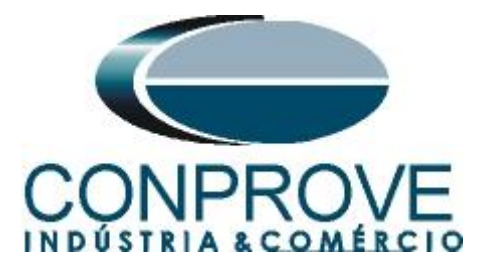

| Windings // CONPROVE: PN-TR_01: Settings: System Setup: Transformer |               |               |  |  |
|---------------------------------------------------------------------|---------------|---------------|--|--|
| Save Restore Default Reset VIEW ALL mode                            |               |               |  |  |
| PARAMETER                                                           | WINDING 1     | WINDING 2     |  |  |
| Source                                                              | SRC 1 (SRC 1) | SRC 2 (SRC 2) |  |  |
| Rated MVA                                                           | 15.000 MVA    | 15.000 MVA    |  |  |
| Nominal Phs-phs Voltage 138.000 kV                                  |               | 69.000 kV     |  |  |
| Connection Delta                                                    |               | Wye           |  |  |
| Grounding Within zone Within zone                                   |               | Within zone   |  |  |
| Angle Wrt Winding 1                                                 | 0.0 deg       | -30.0 deg     |  |  |
| Resistance                                                          | 10.0000 ohms  | 10.0000 ohms  |  |  |
| PN-TR_01 Settings: System Setup: Transformer Screen ID: 166         |               |               |  |  |

Figure 11

#### **3.5** *Percent Differential*

Click on the "+" sign near to "Grouped Elements > Group1 > Transformer" and double-click on "Percent Differential". This option adjusts the break points, slopes and harmonic constraints.

Note: If the user disables harmonic restrictions, certain tested points may show inconsistency.

| Percent Differential // CONPROVE: PN-TR_01: Setti                |                        |  |
|------------------------------------------------------------------|------------------------|--|
| 📑 Save 🔛 Restore 🔛                                               | Default Reset VIEW ALL |  |
| SETTING                                                          | PARAMETER              |  |
| Operating Characteristc Graph                                    | View                   |  |
| Function                                                         | Enabled                |  |
| Pickup                                                           | 0.300 pu               |  |
| Slope 1                                                          | 30 %                   |  |
| Break 1                                                          | 2.000 pu               |  |
| Break 2                                                          | 4.000 pu               |  |
| Slope 2                                                          | 65 %                   |  |
| Inrush Inhibit Function                                          | Trad. 2nd              |  |
| Inrush Inhibit Mode                                              | Per phase              |  |
| Inrush Inhibit Level                                             | 20.0 % fo              |  |
| Overexcitation Inhibit Function                                  | 5th                    |  |
| Overexcitation Inhibit Level                                     | 35.0 % fo              |  |
| Block                                                            | OFF                    |  |
| Target                                                           | Self-reset             |  |
| Events                                                           | Enabled                |  |
| PN-TR_01 Settings: Grouped Elements: Group 1: Tra Screen ID: 226 |                        |  |

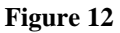

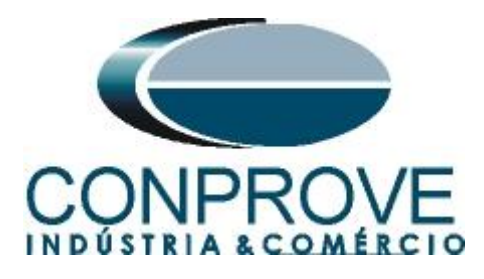

# **3.6** Instantaneous Differential

On this tab you can adjust the instantaneous value of the differential element.

| 📟 Instantaneous Differential // Quick Connect: Quick 🗖 🔳 💌          |            |  |
|---------------------------------------------------------------------|------------|--|
| 📑 Save 🔄 Restore 🔛 Default 🖽 Reset VIEW                             |            |  |
| SETTING                                                             | PARAMETER  |  |
| Function                                                            | Enabled    |  |
| Pickup                                                              | 3.500 pu   |  |
| Block                                                               | OFF        |  |
| Target                                                              | Self-reset |  |
| Events                                                              | Enabled    |  |
|                                                                     |            |  |
| Quick Connect Device Settings: Grouped Elements: Group Screen ID: 2 |            |  |

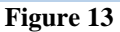

# 4. Binary Output Adjustments

# 4.1 FlexLogic Equation Editor

Click on the "+" sign near to "*FlexLogic*" and double-click on "*FlexLogic Equation Editor*". On this screen, only one logic is programmed. An "*OR*" logic is created between the trip signals of the percentage and instantaneous function associating to a virtual output 1.

| FlexLogic Equation Editor // Co          | FlexLogic Equation Editor // CONPROVE: PN-TR_01: Settings: FlexLogic |                   |  |  |  |  |  |  |
|------------------------------------------|----------------------------------------------------------------------|-------------------|--|--|--|--|--|--|
| Save Bestore Default Beset VIEW ALL mode |                                                                      |                   |  |  |  |  |  |  |
| FLEXLOGIC ENTRY                          | ТҮРЕ                                                                 | SYNTAX 🔺          |  |  |  |  |  |  |
| View Graphic                             | View                                                                 | View              |  |  |  |  |  |  |
| FlexLogic Entry 1                        | Protection Element                                                   | XFMR INST DIFF OP |  |  |  |  |  |  |
| FlexLogic Entry 2                        | Protection Element                                                   | XFMR PCNT DIFF OP |  |  |  |  |  |  |
| FlexLogic Entry 3                        | OR                                                                   | 2 Input           |  |  |  |  |  |  |
| FlexLogic Entry 4                        | Assign Virtual Output                                                | = Virt Op 1 (VO1) |  |  |  |  |  |  |
| FlexLogic Entry 5                        | End of List                                                          | <b>.</b>          |  |  |  |  |  |  |
| PN-TR_01 Settings: FlexLogic             |                                                                      | Screen ID: 171    |  |  |  |  |  |  |

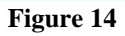

# 4.2 Contact Outputs

Click on the "+" sign near to "Inputs/Outputs" and double-click on "Contact Outputs". On this screen, the trips of the virtual outputs are designated the binary outputs of the relay.

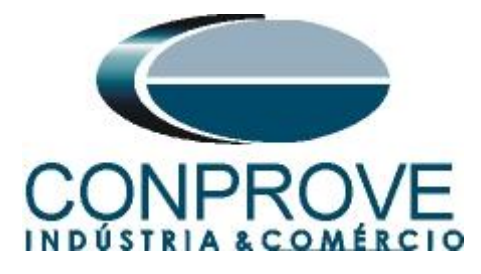

| Contact Outputs // CONPROVE: PN-TR_01: Settings: I |                                 |                          |     |  |  |  |  |
|----------------------------------------------------|---------------------------------|--------------------------|-----|--|--|--|--|
|                                                    | 🔮 Save 🔛 Restore 🔛              | Default 📑 Reset VIEW ALL | ode |  |  |  |  |
|                                                    | SETTING                         | PARAMETER                | *   |  |  |  |  |
| I                                                  | [H1] Contact Output 1 ID        | Cont Op 1                |     |  |  |  |  |
|                                                    | [H1] Contact Output 1 Operate   | Virt Op 1 On (VO1)       |     |  |  |  |  |
| 1                                                  | [H1] Contact Output 1 Seal-In   | OFF                      |     |  |  |  |  |
|                                                    | [H1] Contact Output 1 Events    | Disabled                 | Ŧ   |  |  |  |  |
| I                                                  | PN-TR_01 Settings: Inputs/Outpu | its Screen ID: 232       | //  |  |  |  |  |

Figure 15

# 5. Differential software settings

# 5.1 Opening the Differential

Click on the "Conprove Test Center" application manager icon.

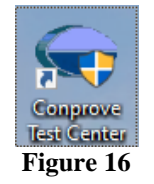

Make a click on the software icon "Differential".

|                                                                                      | onprove Test C                                                                                                    | enter                                                                                |   |
|--------------------------------------------------------------------------------------|----------------------------------------------------------------------------------------------------|--------------------------------------------------------------------------------------|---|
| CONPROVE                                                                             | Version 2.02.160                                                                                                    |                                                                                      |   |
| General<br>General Tests<br>Quick<br>QUICAux<br>CAUX                                 | Secondary<br>Secondary Tests                                                                                            | Measurement<br>Applications for measurement<br>R Multimeter                          |   |
| Primary Tests CT                                                                     | A Distance     Master     Meter     PSB OoS     Amp     Harmonic Restraint     Sequencer     Synchronism     Øvercument | Setup<br>Equipment Set. / Tests<br>Settings<br>Dupdate Firmware<br>Software Language | ~ |
| <ul> <li>↓ VT</li> <li>Transformer</li> <li>Resistance</li> <li>⊕ PMaster</li> </ul> | <ul> <li>☑ Transducer</li> <li>☑ Transient Play</li> <li>¼₂ VoltsPHz</li> </ul>                                         | Support<br>Documentation and assistance<br>U Tutorials<br>Videos<br>Contact          |   |
|                                                                                      | Other<br>Additional aplications                                                                                         | 🗊 Forum                                                                              | • |
|                                                                                      | <ul> <li>Transient View</li> <li>Validate PDF Reports</li> <li>Statistical Analysis</li> </ul>                          | Quick Guide<br>Self-diagnosis                                                        | ~ |
|                                                                                      | Convicts @ Conserve 1994 - 2021                                                                                         |                                                                                      |   |

Rua Visconde de Ouro Preto, 77 - Bairro Custódio Pereira - Uberlândia – MG - CEP 38405-202.<br/>Fone (34) 3218-6800Fone (34) 3218-6800Fax (34) 3218-6810Home Page: www.conprove.com.br-E-mail: conprove@conprove.com.br

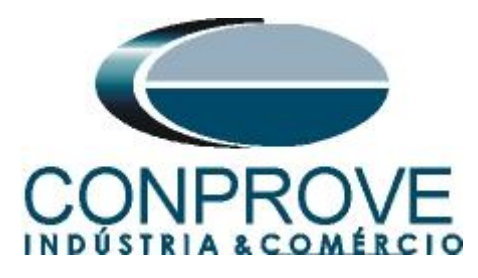

| 💯   🗋 🞯 🛃 🚽   Differential 2.02.160 (64 Bits) -                      | - CE-6006 (1730616)                                                                                   | - 0 ×                                 |
|----------------------------------------------------------------------|----------------------------------------------------------------------------------------------------|---------------------------------------|
| Arquivo Home Display Software Option                                 | ns                                                                                                    | ~ <b>(</b> )                          |
| Channels<br>Direc.<br>Hrd Set<br>Sync. Set<br>Connection<br>Hardware | Settings X General Inform. System Notes & Obs. Explanatory Figures Check List Others Connections Text |                                       |
| Test Set Point Test Search Test Test Settin                          | Differential Deerer Date:                                                                             |                                       |
| Insert/Edit Points                                                   | Desc. j                                                                                               | • ×                                   |
| Insert/Edit Points General Options                                   | Tested device:                                                                                        | TC's                                  |
| Edit Point Data Entry: Faul                                          | Identif: V Model V                                                                                    | Principais                            |
| Source Location:                                                     | Type: V Manufacturer: V                                                                               | 2<br>Ybar                             |
| Winding1 V                                                           |                                                                                                    | · · · · · · · · · · · · · · · · · · · |
| Sequence Fault Location:                                             | Contraction Contraction                                                                               | 4                                     |
| Remove Winding2 ~                                                    | Substation:                                                                                           |                                       |
| Fault Type:                                                          | Bay:                                                                                                  |                                       |
| A-B-C V                                                              | Address:                                                                                              |                                       |
| <                                                                    | City: V State: V                                                                                      |                                       |
| Test Points                                                          | Responsible:                                                                                          |                                       |
| Points Tested                                                        | Name:                                                                                                 |                                       |
| No. Fault IDiff IRest Re                                             | Sector: V Registry: V                                                                                 |                                       |
|                                                                      | Tool Test                                                                                             |                                       |
|                                                                      | CE COOC                                                                                               |                                       |
|                                                                      | Series Hum. 175061650210110011AAA                                                                     |                                       |
|                                                                      |                                                                                                    |                                       |
|                                                                      |                                                                                                    |                                       |
|                                                                      |                                                                                                    |                                       |
| US# and Best O Constitute Parier                                     | Default V Preferences OK Cancel                                                                       |                                       |
|                                                                      |                                                                                                    |                                       |
| Errors List Protection Status                                        |                                                                                                    |                                       |
| New                                                                  | Aux Source: 0,00 V Heating: 0%                                                                        |                                       |

Figure 18

## 5.2 Configuring the Settings

When opening the software the "Settings" screen will open automatically (provided that the option "Open Settings when Start" found in the "Software Options" menu is selected). Otherwise click directly on the "Settings" icon.

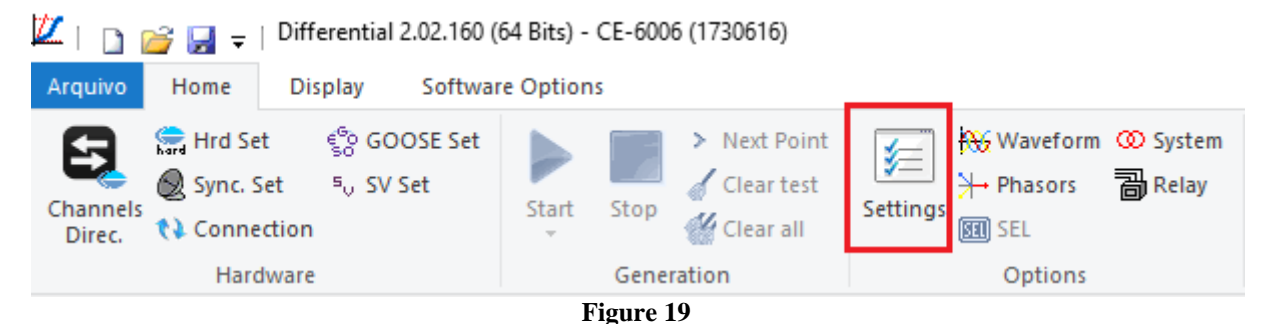

Inside the "*Settings*" screen, fill in the "*General Inform*." with details of the tested device, installation location and the person responsible. This makes reporting easier, as this tab will be the first to be shown.

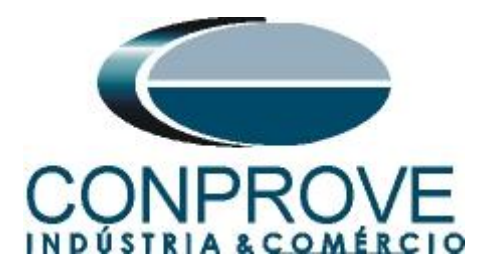

|              |          | , |
|--------------|----------|---|
|              | DADA TEC |   |
|              | PARA IEN |   |
| INSTRUMENTOS |          |   |
|              |          |   |

| General Info | rm. System N           | lotes & Obs. | Explanatory Fig  | ures       | Check List | Others  | Connectio | ns     |    |               |
|--------------|------------------------|--------------|------------------|------------|------------|---------|-----------|--------|----|---------------|
| rest:        |                        |              |                  |            |            |         |           |        |    |               |
| Des          | cr:   Differential Fur | nction       |                  |            |            | Date:   |           |        |    |               |
| Tested devic | e:                     |              |                  |            |            |         |           |        |    |               |
|              | ldentif:               | 23031982     |                  | ~          |            | Model   | T60       |        |    | $\overline{}$ |
|              | Type:                  | Transformer  | Protection       | ~          | Manufac    | turer:  | GF        |        |    | 1             |
|              | .,,,                   |              |                  |            |            |         |           |        |    | _             |
| Location:    |                        |              |                  |            |            |         |           |        |    |               |
|              | Substation:            | CONPROVE     |                  |            |            |         |           |        |    | $\sim$        |
|              | Bay:                   | 1            |                  | ~          |            |         |           |        |    |               |
|              | Address:               | Visconde de  | Ouro Preto, 75 - | Custódio I | Pereira    |         |           |        |    | $\overline{}$ |
|              | City:                  | Uberlândia   |                  |            |            | ~       |           | State: | MG | 1             |
|              |                        |              |                  |            |            |         |           |        |    | _             |
| Hesponsible: |                        |              |                  |            |            |         |           |        |    | _             |
|              | Name:                  | Michel Rock  | embach de Carv   | alho       |            |         |           |        |    | ~             |
|              | Sector:                | Engineering  |                  | ~          | Re         | gistry: | 00001     |        |    | $\sim$        |
| Tool Test:   |                        |              |                  |            |            |         |           |        |    |               |
| CE-6006      |                        |              | Serie            | es Num ·   | 173061663  | 0210111 | 10011XXX  |        |    | _             |
|              |                        |              |                  |            | 1          |         |           |        |    |               |
|              |                        |              |                  |            |            |         |           |        |    |               |
|              |                        |              |                  |            |            |         |           |        |    |               |
| ~            |                        |              |                  |            |            |         |           |        |    |               |

Figure 20

#### 5.3 System

In the following screen, within the "*Nominal*" sub tab, the values of frequency, phase sequence, primary and secondary voltages, primary and secondary currents, transformation ratios of VTs and CTs are configured. There are also two sub-tabs "*Impedance*" and "*Source*" whose data are not relevant for this test.

| Settings     |                                                                                                    |                                                                                                    |                                                                                                    |                                                                                                    | ×                                                                              |
|--------------|----------------------------------------------------------------------------------------------------|----------------------------------------------------------------------------------------------------|----------------------------------------------------------------------------------------------------|----------------------------------------------------------------------------------------------------|--------------------------------------------------------------------------------|
| General      | General Inform. System                                                                                                    | Notes & Obs.                                                                                                    | Explanatory Figures                                                                                                    | Check List Others C                                                                                                    | onnections                                                                     |
| Differential | Nominal Impedance<br>Frequency:<br>Phase Seq.:<br>3φ power:<br>1φ:<br>Primary Voltage (FF):<br>(FN):<br>Primary Current:<br>Secondary Voltage (FF):<br>(FN):<br>Secondary Current: | Source           60 Hz           ABC           4.78 MVA           1.59 MVA           13.80 KV           7.97 KV           200.0 A           115.0 V           66.40 V           1.00 A |                                                                                                    |                                                                                                    |                                                                                |
| ~            | VTR F:<br>CTR F:<br>VTR D / VTR F:<br>CTR E / CTR F:<br>Invert Polarity:<br>VT's F<br>VT's F<br>VT D                                                                               | 120.0<br>200.0<br>1,00<br>1,00<br>CT's F<br>CT E                                                                                                    | Phase         F         Net           1         Va         Va           FN         2         Vb           3         Vc           D         4         VD | N         Ground         I           5         Ia         F         6         Ib         7         Ic         E         8         IE         EP         9         IEP         IEP <tdiep< td="">         IEP         IEP         IEP         IEP         IEP         IEP         IEP         IEP         IEP         IEP         IEP         IEP         IEP         IEP         IEP         IEP         IEP         IEP         IEP         IEP         IEP         IEP         IEP         IEP</tdiep<> | E Displ. D<br>k to V0: 1.00<br>k to V2: 1.00<br>k to I0: 1.00<br>k to I2: 1.00 |
| Default 🗸    |                                                                                                    |                                                                                                    |                                                                                                    | Preferences                                                                                                    | <u>O</u> K <u>C</u> ancel                                                      |

Figure 21

Rua Visconde de Ouro Preto, 77 - Bairro Custódio Pereira - Uberlândia – MG - CEP 38405-202.<br/>Fone (34) 3218-6800Fone (34) 3218-6800Fax (34) 3218-6810Home Page: www.conprove.com.br-E-mail: conprove@conprove.com.br

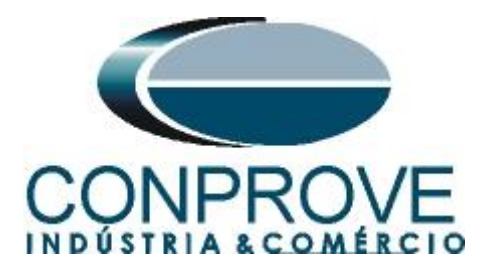

There are other tabs where the user can enter notes and observations, explanatory figures, can create a *"check list"* of the procedures for carrying out the test and even create a schematic with all the schematic of the connections between the test set and the test equipment.

## 6. Differential Adjustment

#### 6.1 Differential Screen > Protected Equipment/CTs

In this tab you must inform the protected equipment, the number of windings, rated voltages, rated powers, connections, primary and secondary currents of the main CTs and the currents of the auxiliary CTs if necessary. This test uses the settings for a relay that is protecting a transformer. However, it is possible to test, in addition to the differential protection of transformers, the protections of generators, busbar, motor and line. For transformer protection there is the possibility of testing up to four windings automatically.

| Settings     |                                                                                                    | ×              |
|--------------|----------------------------------------------------------------------------------------------------|----------------|
| General      | Protected Equipment/CTs Adjust Prot. Differential                                                      |                |
| Differential | Protected Equipment                                                                                    |                |
|              | Equipment Transformer/AutoTransf V Nº of Phases: 30 V Nº of Wnd.: 2 V                                  |                |
|              | Description Voltage Power Connection Vector Group Grounded                                             |                |
|              | Wnd. 1 138,0 KV 15,00 MVA D -                                                                          |                |
|              | Wnd. 2 69,00 KV 15,00 MVA y ▼ 1 (30°) ▼ Ves                                                            |                |
|              | CTs Main CTs Auxiliary CTs Enable Auxiliary CTs Description I Nom I Prim I Sec Connection Vector Group |                |
|              | Wnd. 1 62,76 A 100,0 A 5,00 A Ybar 💌                                                                   |                |
|              | Wnd. 2 125,5 A 300,0 A 5,00 A Ybar                                                                     |                |
| ~            |                                                                                                    |                |
| Default 🗸    | Preferences <u>O</u> K                                                                                 | <u>C</u> ancel |
|              | Figure 22                                                                                              |                |

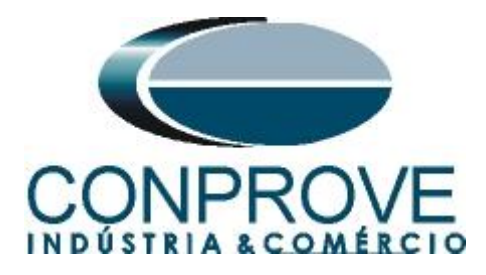

#### INSTRUMENTOS PARA TESTES ELÉTRICOS 6.2 Differential Screen > Adjust Prot. Differential > Settings

The initial default for the "*Data Input*" field is set to "*User*", thus all other settings such as TAP, lag compensation, mismatch correction, measurement current type, reference winding for calculations and Zero sequence elimination options are enabled so that the user can, according to the relay, perform the adjustment correctly (Free Configuration). This method allows the user to test any type of differential relay, but it requires more knowledge of the relay.

To facilitate data entry, the settings of the main relays available on the market have already been standardized. When selecting one of the relays from the list, only parameterized settings will be enabled. The user must be aware that there are more current firmware versions that allow the user to parameterize which reference winding for mismatch correction (1, 2, N/A or automatic). The user must detect what is parameterized in the relay settings and inform this field in the DIFFERENTIAL software. Older versions fix this reference on winding 1.

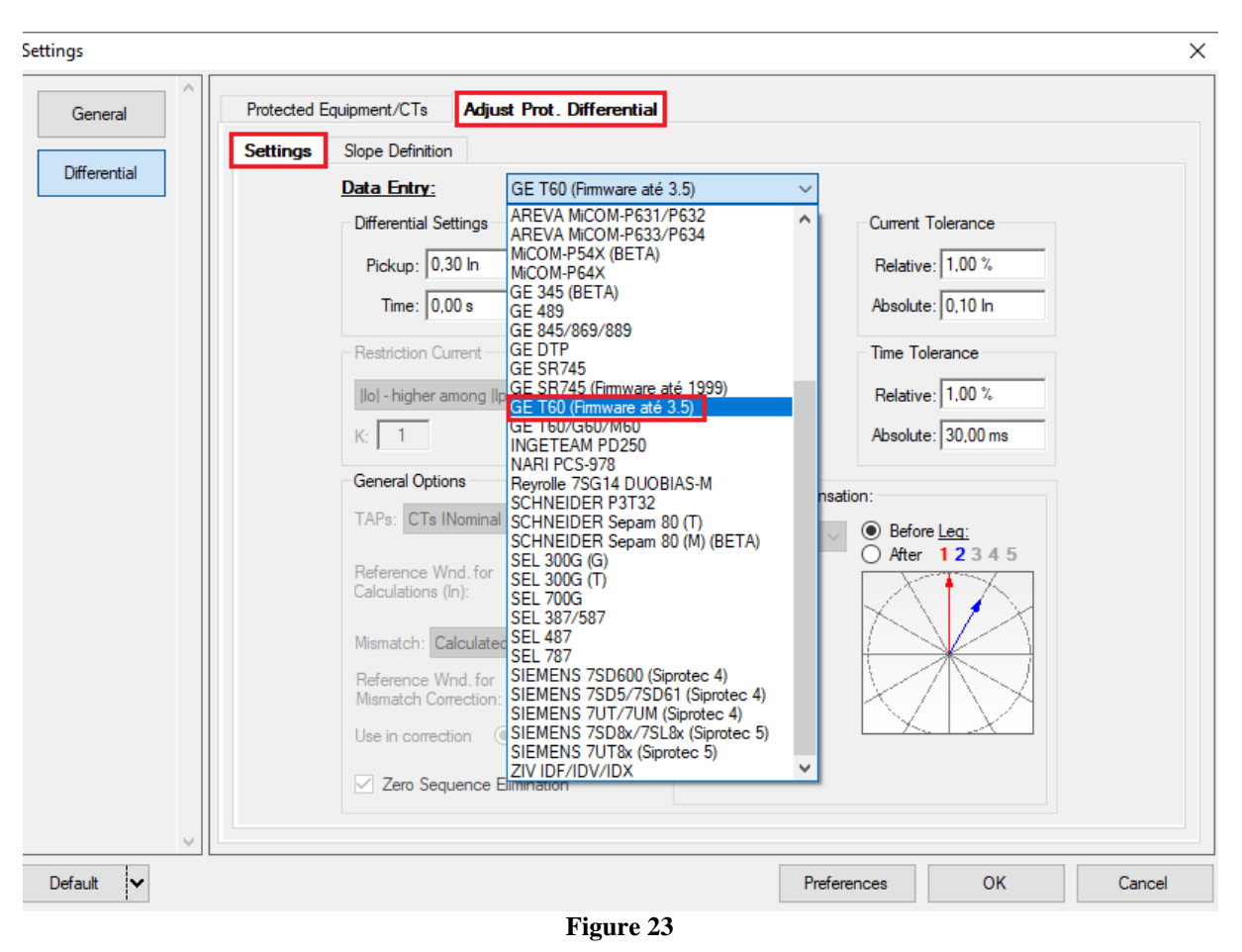

Choosing the mask "*GE T60 (firmware up to 3.5)*" makes adjustments easier. Current and time tolerances are taken from Appendix A.

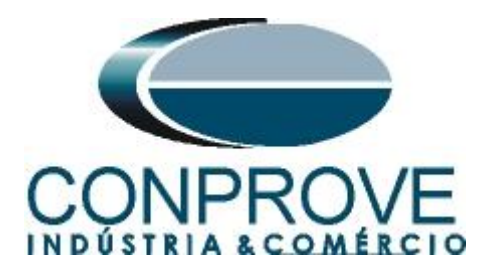

| Settings | Slope Definition                         |                          |                      |
|----------|------------------------------------------|--------------------------|----------------------|
|          | Data Entry: GE T60 (F                    | imware até 3.5) ∨        |                      |
|          | Differential Settings                    | ✓ Instantaneous Settings | Current Tolerance    |
|          | Pickup: 0,30 In                          | Pickup: 3,50 In          | Relative: 1.00 %     |
|          | Time: 0,00 s                             | Time: 0,00 s             | Absolute: 0,10 In    |
|          | Restriction Current                      | Angle                    | Time Tolerance       |
|          | lo  - higher among  lp  e  ls            | Iolerance                | Relative: 1.00 %     |
|          | K 1                                      | Absolute:                | Absolute: 30.00 ms   |
|          | N                                        | 10,00                    | 7 0001010 100,00 110 |
|          | General Options                          | Phase Shift Compen       | sation:              |
|          | TAPs: CTs INominal 🗸                     | Fixed Angle<br>Side: 1   | Before Leq:          |
|          | Reference Wnd. for<br>Calculations (In): | User Def.:               |                      |
|          | Mismatch: Calculated 🗸                   |                          |                      |
|          | Reference Wnd. for                       |                          |                      |
|          | Mismatch Correction: Auto                | ~                        | K/INH                |
|          | Use in correction                        | lprim CTs                |                      |
|          | Zero Sequence Elimination                |                          |                      |
|          |                                          |                          |                      |

Figure 24

# 6.3 Differential Screen > Adjust Prot. Differential > Slope Definition

On this screen, the slope values and the "Break Points" must be entered.

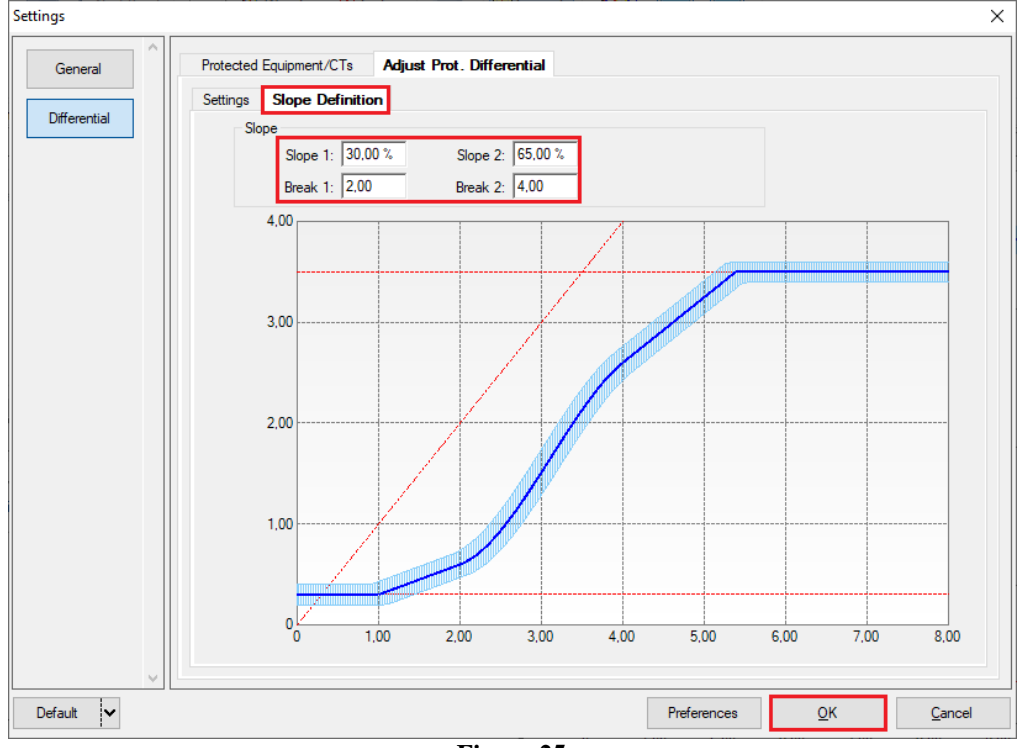

Figure 25

Rua Visconde de Ouro Preto, 77 - Bairro Custódio Pereira - Uberlândia – MG - CEP 38405-202.<br/>Fone (34) 3218-6800Fone (34) 3218-6800Fax (34) 3218-6810Home Page: www.conprove.com.br-E-mail: conprove@conprove.com.br

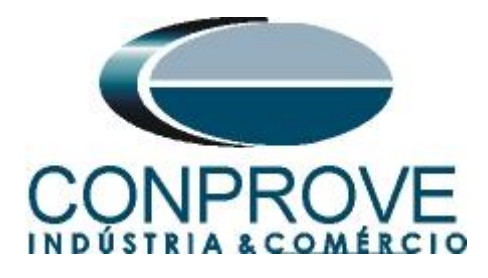

# 7. Channel Direction and Hardware Configurations

Click on the icon illustrated below.

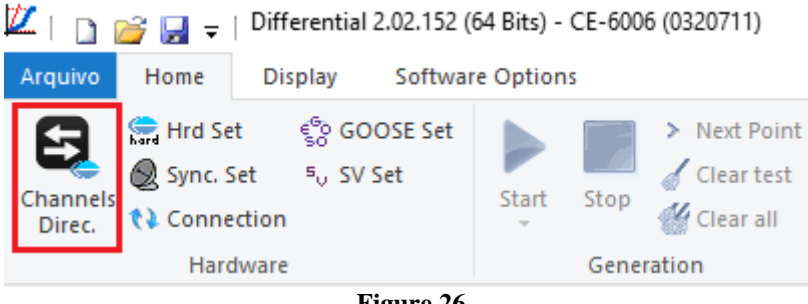

Figure 26

Then click on the highlighted icon to configure the hardware.

| Channels Direct                                                                                                    |                                                                                                    |                                  |                                                     |                                                   |                                      |                      | _                                                                  |                      |
|----------------------------------------------------------------------------------------------------|----------------------------------------------------------------------------------------------------|----------------------------------|-----------------------------------------------------|---------------------------------------------------|--------------------------------------|----------------------|--------------------------------------------------------------------|----------------------|
| channels birect.                                                                                                    |                                                                                                    |                                  |                                                     |                                                   |                                      |                      |                                                                    |                      |
| Image: Second state         Model         Reset for Hard.           CE-6006         ✓         Connected                                                                                                    | Set O                                                                                                    | Basic<br>Advanced                | Hard.:                                              | Adapt I/Os 👻                                      | Nodes:                               | aseociate 💌          |                                                                    | Confirm              |
| Serial Number:                                                                                                    |                                                                                                    | 50° GOUSE                        |                                                     |                                                   | 700                                  | bassociate _         |                                                                    | Cancer               |
| E 03207116302101110011XXX                                                                                                    | ✓ ✓                                                                                                    | ON Line <sup>5</sup> o S. Value  |                                                     | Clean 🔫                                           |                                      | Clean 👻              | Import                                                             | Evnort               |
|                                                                                                    |                                                                                                    |                                  |                                                     |                                                   |                                      |                      | inport                                                             | XponX                |
| Outputs: Analog. and SV Inputs: Analog                                                                                                    | J. and SV Outputs                                                                                                    | Binary, GOOSE and Analog         | ig DC Ir                                            | puts: Binary, GOOSE                               | and Analog. DC                       | C Logical            |                                                                    | 4133                 |
| K < NO01 > > +                                                                                                    |                                                                                                    |                                  |                                                     |                                                   | Analog Outp                          | Sampled Va           | alue Outputs                                                       | <b>«</b> »           |
| 1/18                                                                                                    | L                                                                                                    | Corward                          | ▶ [                                                 |                                                   | Voltage Chan                         | inels                | - Y -                                                              | + •   - •            |
| Nominal Line Source                                                                                                    |                                                                                                    |                                  | [[_                                                 |                                                   | Descr.                               | Hardware             | Node                                                               | Point                |
| Frequency: 60 Hz V                                                                                                    |                                                                                                    | <b>→</b> □ □                     |                                                     |                                                   |                                      |                      |                                                                    |                      |
| Phase Seq.: ABC ~                                                                                                    |                                                                                                    | <u> </u>                         | 3E II                                               |                                                   |                                      |                      |                                                                    |                      |
| 3m power: 4 78 MVA                                                                                                    |                                                                                                    | →  <sup>OBJ</sup>  -  …          | 315                                                 |                                                   |                                      |                      |                                                                    |                      |
| 1m: 1.59 MVA                                                                                                    |                                                                                                    |                                  | BIET                                                |                                                   |                                      |                      |                                                                    |                      |
| Primary Veltage (EE): 12 20 KV                                                                                                    |                                                                                                    |                                  | 318,                                                |                                                   |                                      |                      |                                                                    |                      |
| (Th) 70710                                                                                                    |                                                                                                    |                                  |                                                     |                                                   |                                      |                      |                                                                    |                      |
| (FN). 17,57 KV                                                                                                    |                                                                                                    |                                  | 38                                                  |                                                   |                                      |                      |                                                                    |                      |
| Primary Current:  200,0 A                                                                                                    |                                                                                                    |                                  | ÷                                                   |                                                   |                                      |                      |                                                                    |                      |
| Secondary Voltage (FF): 115.0 V                                                                                                    |                                                                                                    |                                  |                                                     |                                                   | Current Chan                         | pale                 | 7.                                                                 | <b>.</b>             |
| (FN): 66,40 V                                                                                                    | Veltage                                                                                                    | Channel                          | Cumpete                                             | Channel                                           | Depar                                | Hardupro             | Nede                                                               | Point                |
| Secondary Current: 1,00 A                                                                                                    | 1 Va                                                                                                    |                                  | 5 la                                                | AQ $101 \times \Sigma$                            | AO 101                               | II .                 | NO01                                                               |                      |
| VTR F: 120.0                                                                                                    | FN 2 Vb                                                                                                    | ~ F                              | 6 lb                                                | AO_102 ~ Σ                                        | AO_102                               | l2 ·                 | - NO01 -                                                           | lb 🔻                 |
| CTD 5 000.0                                                                                                    |                                                                                                    |                                  |                                                     |                                                   |                                      | 12                   | • NO01 •                                                           | lc 💌                 |
| CTR F: [200,0                                                                                                    | 3 Vc                                                                                                    | $\sim$                           | 7 lc                                                | AO_I03 $\sim \Sigma$                              | AO_103                               | 13                   |                                                                    |                      |
| VTR D / VTR F: 1,00                                                                                                    | 3 Vc<br>Vab                                                                                                    | ~ E                              | 7 Ic<br>8 IE                                        | AO_103 ~ Σ                                        | AO_103<br>AO_104                     | 14                   | • NO02 •                                                           | la 🔻                 |
| VTR D / VTR F: 1,00<br>CTR E / CTR F: 1,00                                                                                                    | 3 Vc<br>Vab<br>FF Vbc                                                                                                    |                                  | 7 Ic<br>8 IE<br>9 IEP                               | A0_103 ~ Σ<br>~                                   | AO_103<br>AO_104<br>AO_105           | 14 · · ·             | • NO02 •                                                           | la ▼<br>Ib ▼         |
| VTR D / VTR F:         1,00           CTR E / CTR F:         1,00           Reverse Polarity:         1,00                                                                                                    | 3         Vc           Vab         Vab           FF         Vbc           Vca         Vca                                                                                         |                                  | 7 Ic<br>8 IE<br>9 IEP                               | A0_103 ~ Σ<br>~ ~                                 | AO_103<br>AO_104<br>AO_105<br>AO_106 | 13<br>14<br>15<br>16 | • NO02 • NO02 • NO02 • NO02 •                                      | la ▼<br>lb ▼<br>lc ▼ |
| CTRF:         200.0           VTR D / VTR F:         1,00           CTR E / CTR F:         1,00           Reverse Polarity:                                                                                                    | 3         Vc           Vab         Vab           FF         Vbc           Vca         Vca           D         4         VD                                                        |                                  | 7 Ic<br>8 IE<br>9 IEP                               | A0_103 ~ Σ<br>~ ~                                 | AO_I03<br>AO_I04<br>AO_I05<br>AO_I06 | 13<br>14<br>15<br>16 | <ul> <li>NO02</li> <li>NO02</li> <li>NO02</li> <li>NO02</li> </ul> | la v<br>Ib v<br>Ic v |
| VTRD / VTR F         1.00           CTR E / CTR F         1.00           Reverse Polarity:                                                                                                    | 3         Vc           Vab         Vab           FF         Vbc           D         4         VD           Calc.         k.V0                                                     | EP<br>Calc.                      | 7 Ic<br>8 IE<br>9 IEP<br>k.10<br>k.12               | A0_103 ~ Σ<br>~ ~                                 | AO_I03<br>AO_I04<br>AO_I05<br>AO_I06 | 13<br>14<br>15<br>16 | NO02 •<br>NO02 •<br>NO02 •                                         | la v<br>lb v<br>lc v |
| VTR D / VTR F         1.00           VTR D / VTR F         1.00           CTR E / CTR F         1.00           Reverse Polarity:         VT's F           VTB C CT's F         VTD           CTE         Equal Parameters Among Nodes | 3         Vc           FF         Vab           Vca         Vca           D         4         VD           Calc.         k.V0         k.V2           k         to V0         1.00 | E<br>EP<br>Calc.<br>to V2 1.00 k | 7 Ic<br>8 IE<br>9 IEP<br>k.I0<br>k.I2<br>to I0 1.00 | A0_I03 ~ ∑<br>~ ~ ~ ~ ~ ~ ~ ~ ~ ~ ~ ~ ~ ~ ~ ~ ~ ~ | AO_103<br>AO_104<br>AO_105<br>AO_106 | 14<br>15<br>16       | NO02<br>NO02<br>NO02<br>NO02                                       | la v<br>lb v<br>lc v |

Choose the channel configuration; adjust the auxiliary source and the stopping method of the binary inputs. To finish click on "OK".

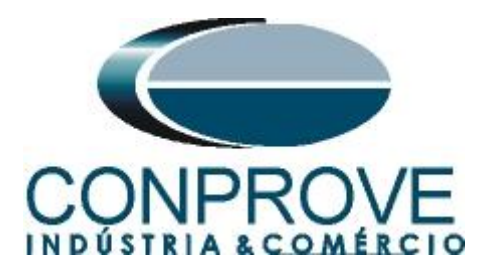

| Settings                                                                                          |                        | ×                 |
|---------------------------------------------------------------------------------------------------|------------------------|-------------------|
| Master Slave                                                                                      | Binary Outputs:        | Auxiliar Source:  |
| Model: CE-6006 ✓ Serial № 03207116302101110011XXX ✓                                               | Initial State          | - 250 V           |
|                                                                                                   | BO1: NO V<br>BO2: NO V | - 220 V           |
| Analog. Outputs: .      Default      Free                                                         | BO3: NC V              | ● 110 V           |
| Default - Voltages:                                                                               | BO4: NC 🗸              | - 60 V            |
| O 6x 300 V; 90 VA                                                                                 |                        | 40.14             |
|                                                                                                   |                        | - 40 V            |
|                                                                                                   | Currents Analog Input: | - 24 V            |
|                                                                                                   | Clamp Scale            | - Other           |
|                                                                                                   | IA: 100mV/A (10A) ~    | - Off             |
|                                                                                                   | IB: 100mV/A (10A) ~    | 110.00 V          |
|                                                                                                   |                        | 110,00 V          |
|                                                                                                   | Binary Inputs:         |                   |
| Not Used     Connect VTs                                                                          | Contact 5 Vp           | ok 50 Vpk 100 Vpk |
| Default - Currents:                                                                               | BI1 & BI2              |                   |
| 6 x 20 A; 90 VA                                                                                   |                        |                   |
| O 3 x 20 A; 90 VA ✓ N1 N2 N3 N4 N5 N6                                                             | BI3 & BI4:             |                   |
| O 3 x 20 A; 150 VA                                                                                | BI5 & BI6:             |                   |
| 🔿 3 x 40 A; 150 VA                                                                                |                        |                   |
| 🔿 2 x 60 A; 200 VA                                                                                |                        |                   |
| O 1 x 120 A; 400 VA I1 I2 I3 I4 I5 I6                                                             |                        |                   |
| Electromechanical:                                                                                |                        |                   |
| O 2 x 20 A; 400 VA                                                                                |                        |                   |
| ○ 1 x 30 A; 600 VA                                                                                |                        |                   |
| O 1 x 24 A; 1100 VA                                                                               |                        |                   |
| O Not Used                                                                                        |                        |                   |
|                                                                                                   | OK                     |                   |
| IIP. To avoid performance protection, connect the current channels before contirming the setting. | <u>0</u> K             | Lancel            |

Figure 28

On the next screen choose "Basic" and on the next window (didn't shown) choose "YES", finally click on "Confirm".

| Cha      | nnels Direct.                                 |                |                                    | -      |        | ×         |
|----------|-----------------------------------------------|----------------|------------------------------------|--------|--------|-----------|
| es Local | Model Reset for Hard.<br>CE-6006 		 Connected | Set O Advanced | <sup>€6</sup> 0 GOOSE              |        | Confi  | im<br>cel |
| Remot    | Serial Number:<br>03207116302101110011XXX     | ✓ ✓ ON Line    | <sup>s</sup> <sub>v</sub> S. Value | Import | Export |           |

Figure 29

# 8. Test Structure for Function 87

#### 8.1 Test Settings

In this tab, the trunk channels are associated with the relay phases; configure the trip signal with the binary input. An important detail is not to insert a pre-fault and finally choose the smart test mode as shown below. There are two test modes in the Differential software. In traditional mode IDIFF and IREST calculations are done based on the module. In intelligent mode, IDIFF and IREST calculations are made taking into account the angle. In this way it is possible to have a greater test range in the IDIFF x IREST characteristic.

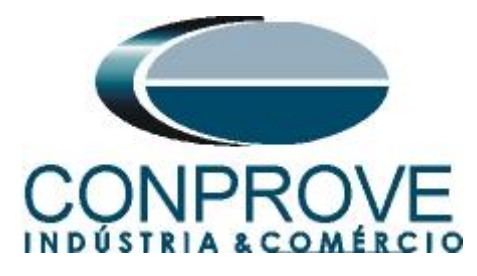

| Arquivo Home Display Software Options                                                                                                    | ~ 😭                                                                                                    |
|----------------------------------------------------------------------------------------------------|----------------------------------------------------------------------------------------------------|
| Image: Spin C, Set Set Channels       Image: Spin C, Set Set Start       Image: Spin C, Set Set Start       Image: Spin C, Set Set Start       Image: Spin C, Set Set Start       Image: Spin C, Set Set Start       Image: Spin C, Set Set Set Start       Image: Spin C, Set Set Set Set Set Set Set Set Set Set                                                                                                    |                                                                                                    |
| Ted Set Port Ted Secon Ted Ted Settinga                                                                                                    |                                                                                                    |
| Generation Channels Direc.       Enable Pre-Fault 1       Enable Pre-Fault 2         Wat Time for Data Etroy:       Gui la AQ_00 (Hrid: 12)       Mult. Tolerance:       100         01       Is AQ_00 (Hrid: 13)       Gui la AQ_00 (Hrid: 15)       Gui la AQ_00 (Hrid: 15)       Gui la | 00 ms 00 ms |
| Trigger Intef.     Software     Trigger Logic     Based Only on Generated W.       Wat for PPS     Trigger Delay     0.00 s     Cycle to Cycle Generated W.       Cycle to Cycle Generated W.     Lyce Source: 0.00 V.     Heating:     0%                                                                                                    | alues 🗹<br>ration 🗹                                                                                                    |

Figure 30

## 8.2 Test Set

The general idea of the "*Test Set*" is to verify that the relay settings and the settings parameterized in the software are compatible, as the software aims to simulate the behavior of the relay. To do so, enter a "*New Point*" according to the data below:

# Point 1:

- **Data Entry:** IDiff e IRest
  - IDiff: 1,00 In
  - IRest: 2,00 In
- Source Location: Winding 1
- Fault Location: Winding 2
- Fault Type: ABC

By clicking on the option "*Chart*" you can see where the tested point is. For this test the point is in the operating region.

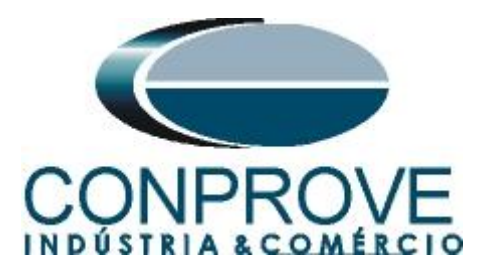

| 📈   🗋 💣 🔙 🚽   Differential 2.02.1                                                                                   | 160 (64 Bits) - CE-6006 (1730616)                                                                                                    | ×                                                                   |
|----------------------------------------------------------------------------------------------------|----------------------------------------------------------------------------------------------------|---------------------------------------------------------------------|
| Arquivo Home Display Sof                                                                                            | ftware Options                                                                                                    | ~ 🕐                                                                 |
| Channels<br>Direc. Hrd Set & S GOOSE S<br>Sync. Set & S SV Set<br>Channels<br>Channels                              | Set Start Stop Clear test Start Stop Clear all SEL Settings SEL Settings SEL Settings SEL Settings SEL Settings SEL Settings SEC Settings SEC Settin |                                                                     |
| Hardware                                                                                                    | Generation Options Report Units Layout                                                                                                    |                                                                     |
| Test Set Point Test Search Test                                                                                     | Test Settings                                                                                                    |                                                                     |
| Insert/Edit Points<br>Insert/Edit Points<br>Edit Point<br>New Bolt.<br>New Bolt.<br>Benove<br>Benove<br>Fault Type: | IDiff and iPest     Currents       IDiff:     1.00 fr:       IDiff:     1.00 fr:       IDiff:     1.00 fr:       IDiff:     1.00 fr:       IDiff:     1.00 fr:       IDiff:     1.00 fr:       IDiff:     1.00 fr:       IDiff:     1.00 fr:                                                                                                    | rts: <u>Colors</u><br>ase A Not Test.<br>ase B Passed<br>ase C Fail |
| Remove All A-B-C  Test Points Points Tested                                                                         | Confirm Cagoel     200     200     200     200     200     200     200     200     200     200     200     200     200     200     200     200     200     200     200     200     200     200     200     200     200     200     200     200     200     200     200     200     200     200     200     200     200     200     200     200     200     200     200     200     200     200     200     200     200     200     200     200     200     200     200     200     200     200     200     200     200     200     200     200     200     200     200     200     200     200     200     200     200     200     200     200     200     200     200     200     200     200     200     200     200     200     200     200     200     200     200     200     200     200     200     200     200     200     200     200     200     200     200     200     200     200     200     200     200     200     200     200     200     200     200     200     200     200     200     200     200     200     200     200     200     200     200     200     200     200     200     200     200     200     200     200     200     200     200     200     200     200     200     200     200     200     200     200     200     200     200     200     200     200     200     200     200     200     200     200     200     200     200     200     200     200     200     200     200     200     200     200     200     200     200     200     200     200     200     200     200     200     200     200     200     200     200     200     200     200     200     200     200     200     200     200     200     200     200     200     200     200     200     200     200     200     200     200     200     200     200     200     200     200     200     200     200     200     200     200     200     200     200     200     200     200     200     200     200     200     200     200     200     200     200     200     200     200     200     200     200     200     200     200     200     200     200     200     200     200     200     200     200         | .00 In<br>:2.00 In<br><u>}</u><br>1.00 In<br>:2.00 In               |
| No. Fault IDiff IR                                                                                                  | est Region Operated Status                                                                                                    | 2<br>.00 ln<br>:2.00 ln                                             |
| Coperating Region                                                                                                   |                                                                                                    |                                                                     |
| Errors List Protection Status                                                                                       |                                                                                                    |                                                                     |
| 🚯 ON Line New                                                                                                    | Aux Source: 0,00 V Heating: 0%                                                                                                    |                                                                     |
|                                                                                                    | Eferra 21                                                                                                    |                                                                     |

Figure 31

Click on the icon highlighted below or use the command "Alt + G".

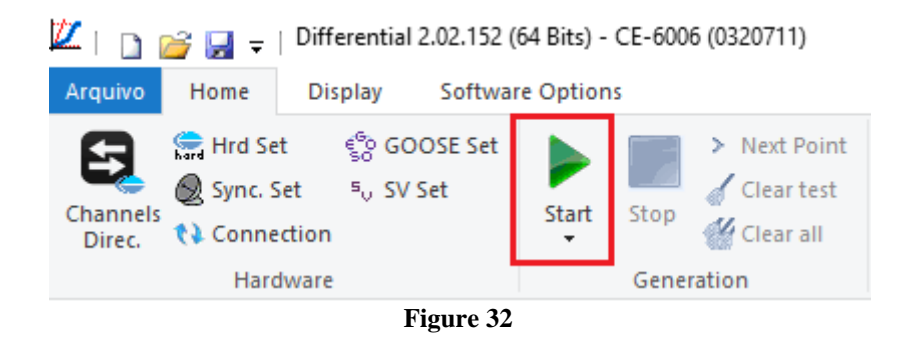

To view the measurement of the points click on the "+" signs near to "Actual Values > *Metering* > *Transformer*" and double click on "*Differential/Restraint*".

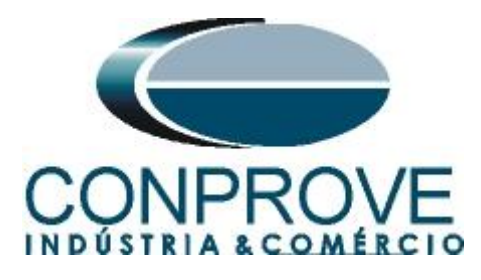

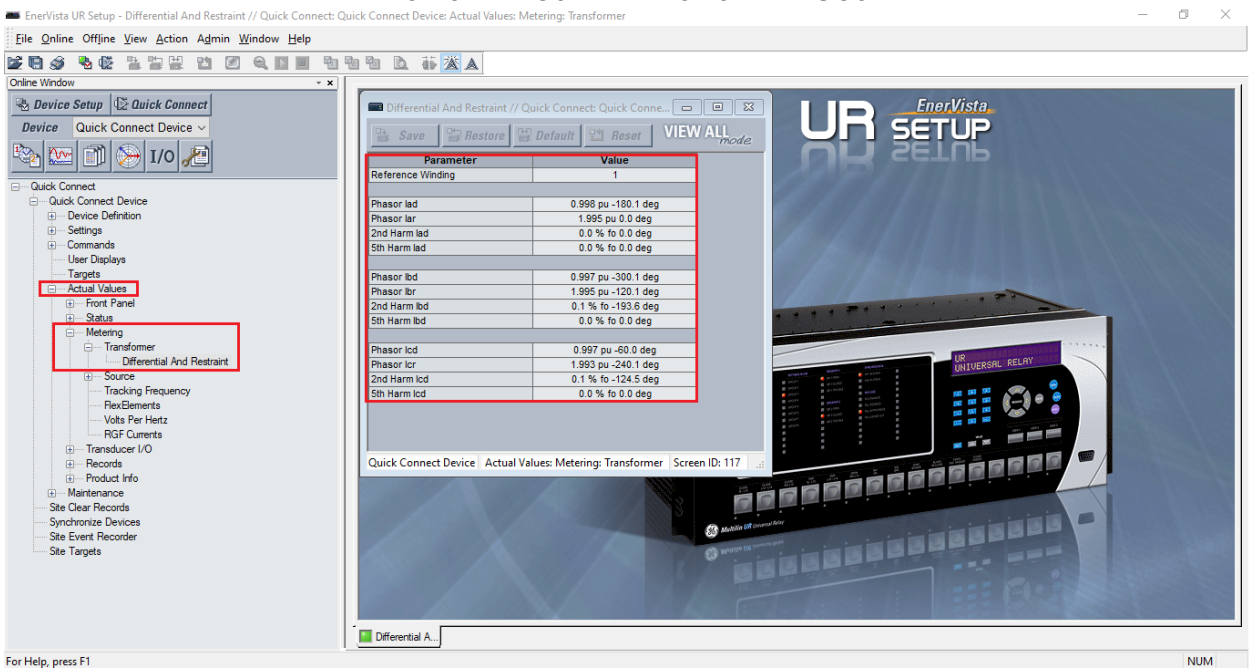

Figure 33

The next step is to write the values read in the "Test Set Evaluation" window.

| Test Set Evaluation        |                             |                           | ×           |
|----------------------------|-----------------------------|---------------------------|-------------|
| Test Data<br>Data Entry: k | liff and IRest ∨ Operation: | ● Yes ○ No                |             |
| L1                         | L2                          | L3                        |             |
| Idiff: 0,99                | In Idiff: 0,9               | 9 In Idiff: 0             | .99 ln      |
| Irest: 1,99                | In Irest: 1,9               | 9 In Irest: 1             | ,99 In      |
| Auto Fill                  |                             | <u>E</u> valuate <u>N</u> | ot Evaluate |
| Figure 34                  |                             |                           |             |

Passing the test set makes it possible for the other two tests to be carried out successfully. If there is a discrepancy between the values calculated by the software and those presented by the relay, the user must review his connections and settings.

#### 9. Point Test

After the test set has passed, this means that the adjustment parameters passed to the software faithfully correspond to the behavior of the relay, in this way, the point test can be performed, since it analyzes don't only the operation of the relay , but also the shooting time.

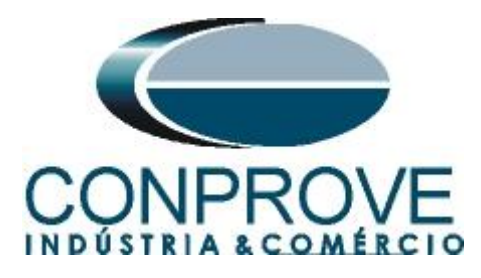

For the point test, click on the "*New Point*" field and choose the fault type, and the differential and restraint current values. Then click on the confirm button.

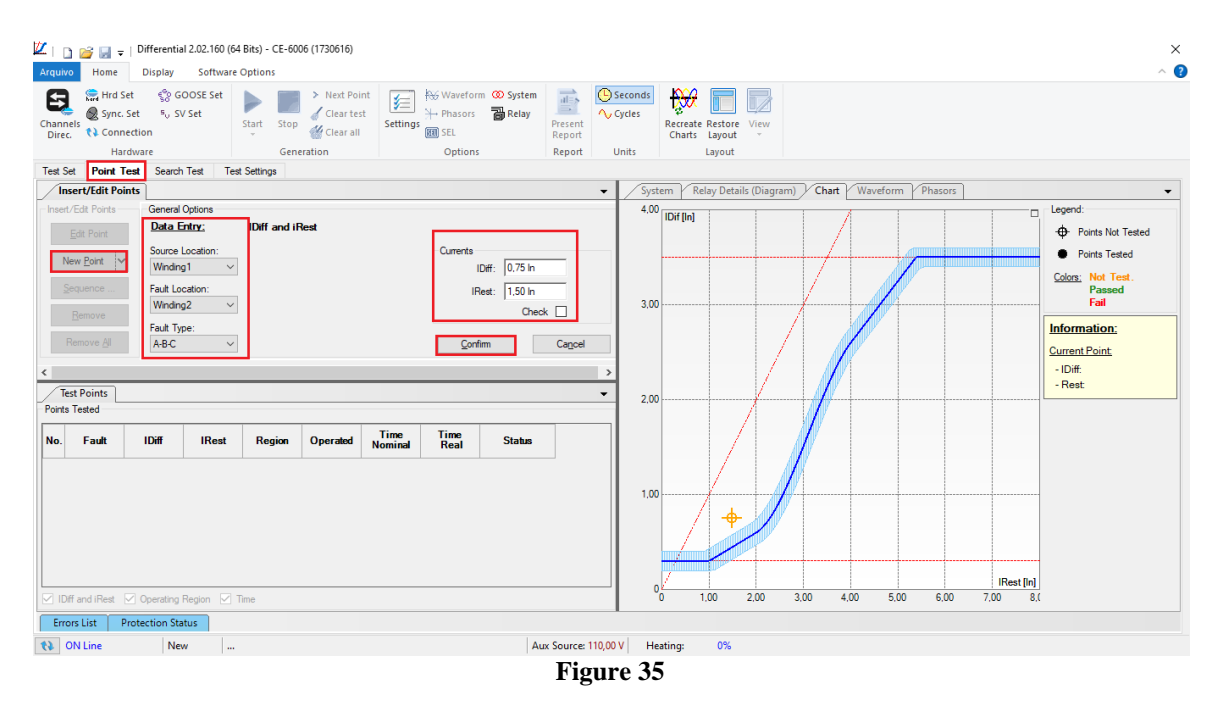

Another way is to use the "Sequence" feature of points by choosing the values of "Initial", "Final" and "Step". This way the software automatically creates the points.

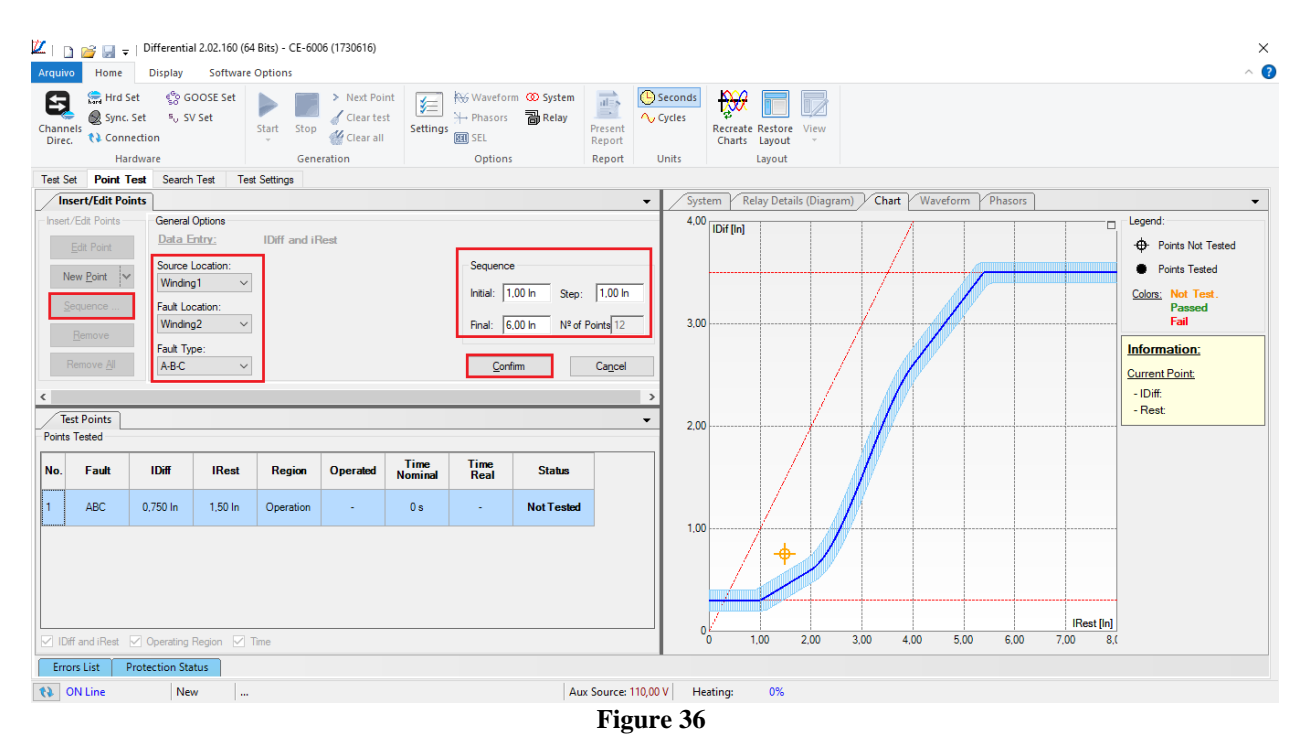

Rua Visconde de Ouro Preto, 77 - Bairro Custódio Pereira - Uberlândia – MG - CEP 38405-202. Fone (34) 3218-6800 Fax (34) 3218-6810 Home Page: www.conprove.com.br - E-mail: conprove@conprove.com.br

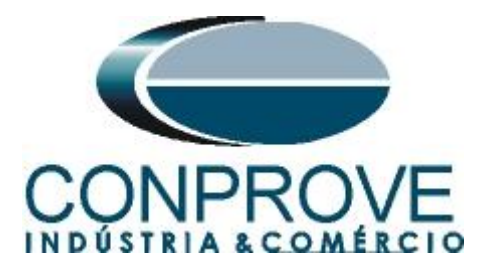

Click on the icon highlighted below or use the command "Alt + G".

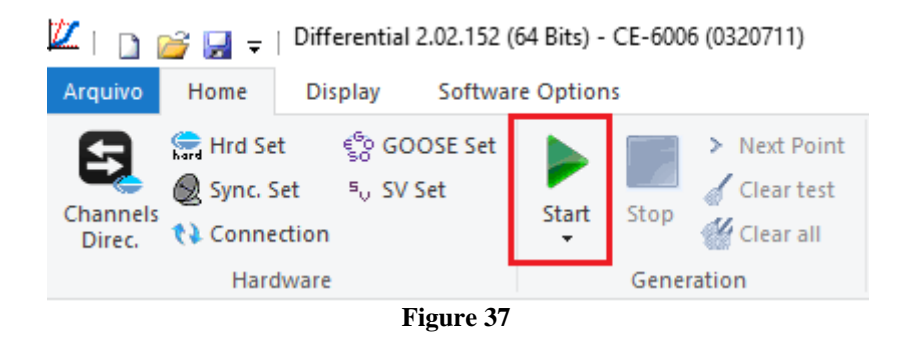

It is verified that all points were successfully approved.

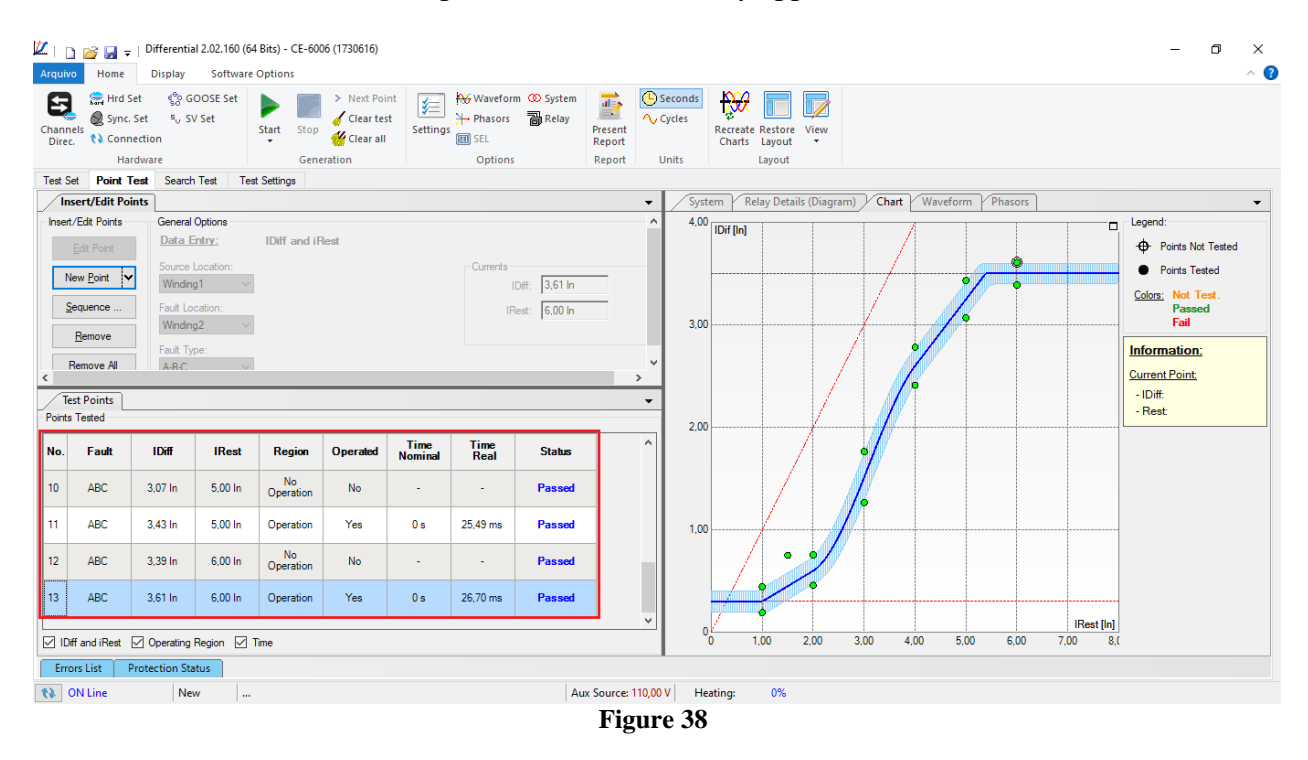

#### **10. Search Test**

To carry out the search test, click on the "New Line" field, choose the type of fault, the restraint current value and confirm.

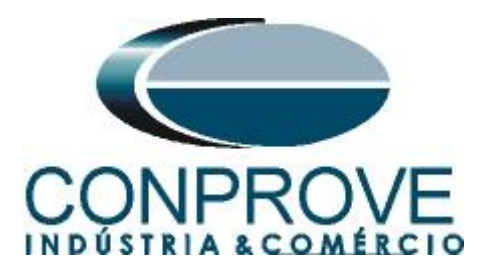

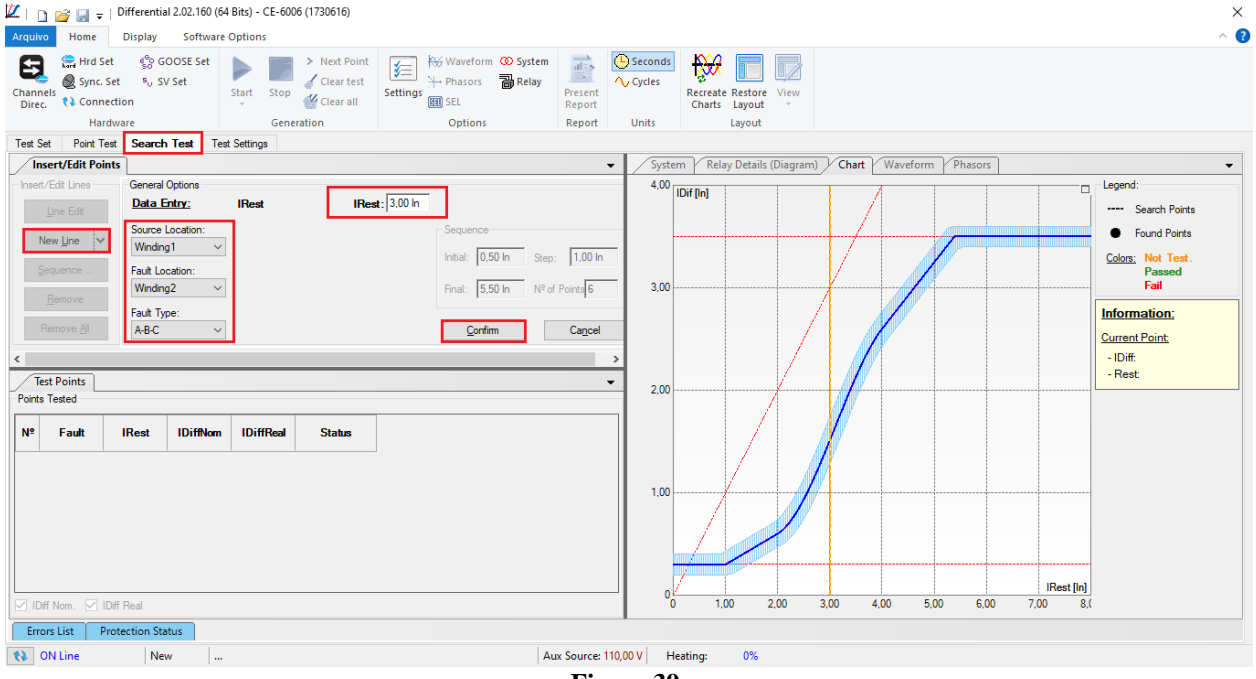

Figure 39

There is also another way to add test lines, by adding a search string. To do this, just click on the *"Sequence"* button and select the initial and final restriction current of the search and the step between them.

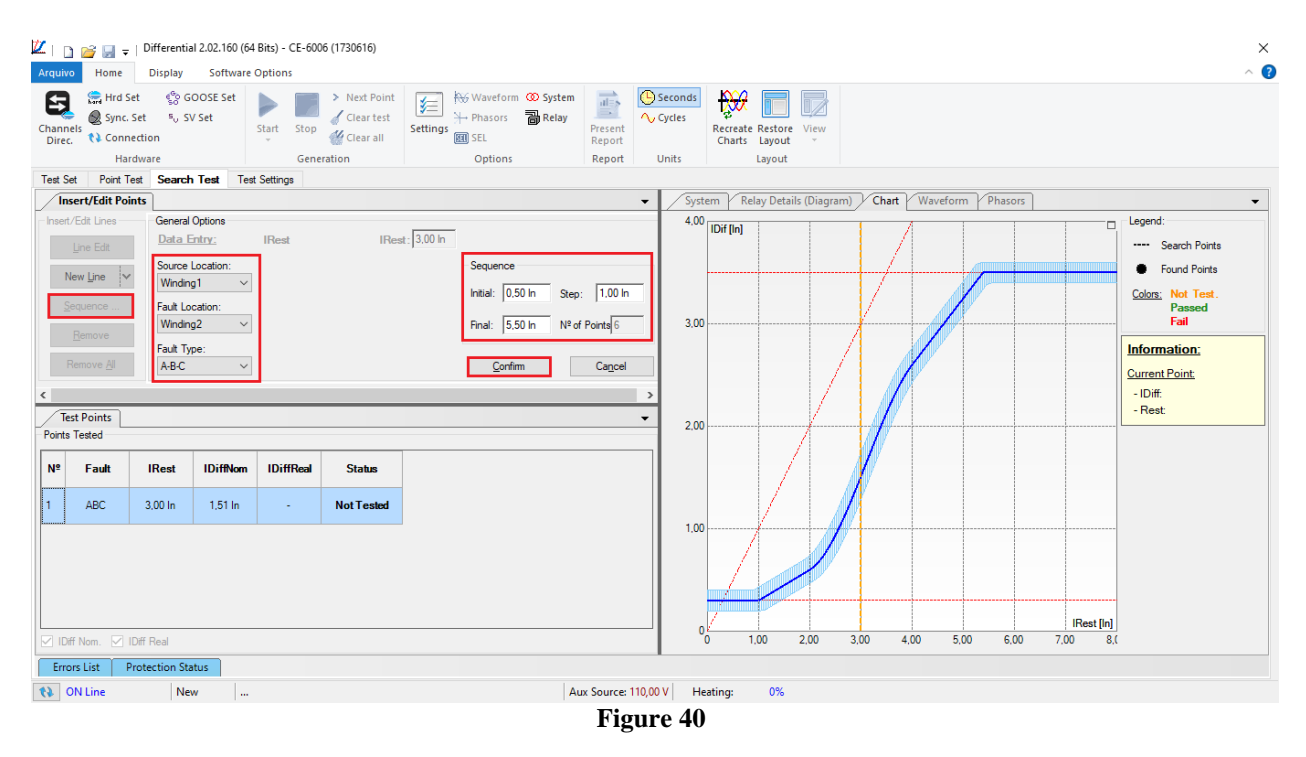

Click on the icon highlighted below or use the command "Alt + G".

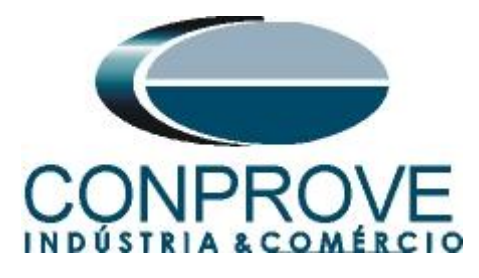

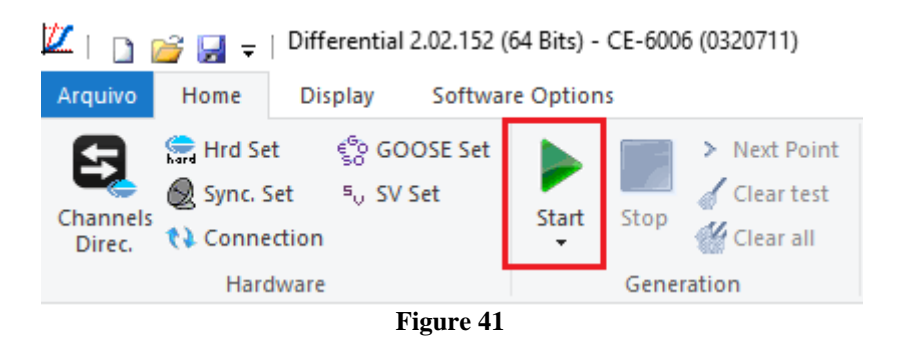

It is verified that all lines were successfully approved.

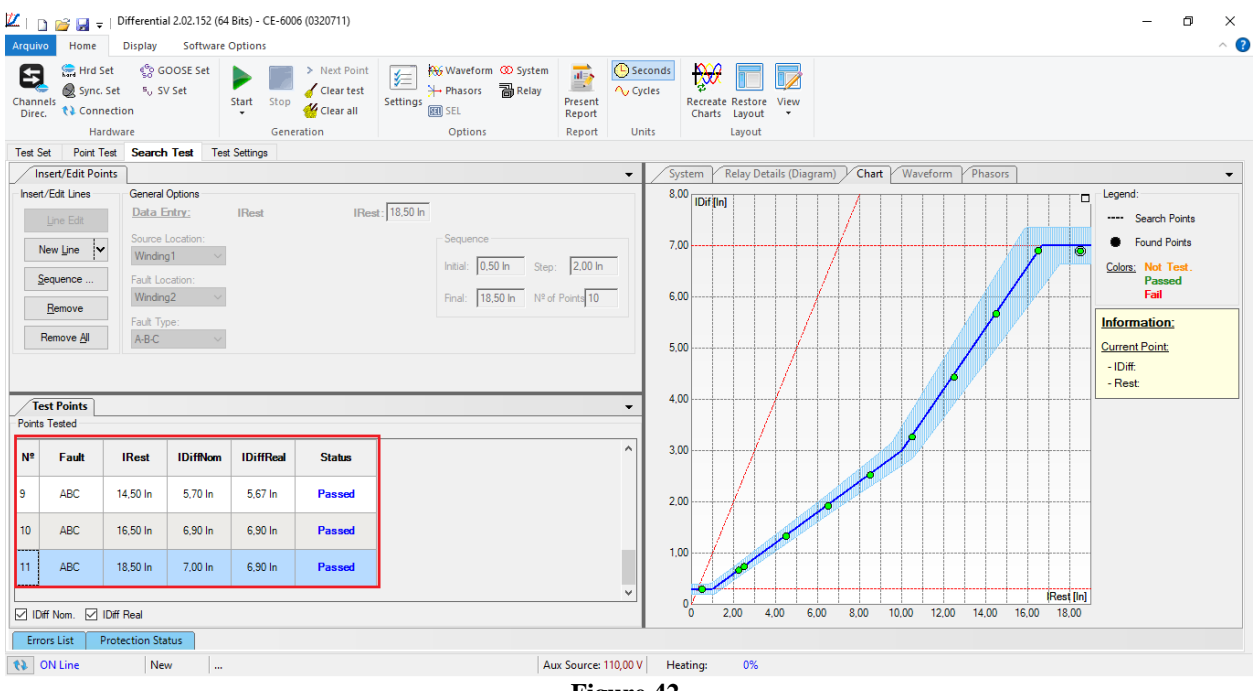

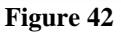

# 11. Report

After finishing the test, click on the icon highlighted in the previous figure or through the command "Ctrl + R" to call the report pre-configuration screen. Choose the desired language as well as the options that should be part of the report.

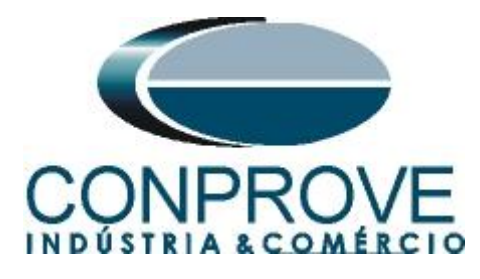

|                                                                                | Presentation Setting                                                                                                    | ×     |   |
|--------------------------------------------------------------------------------|----------------------------------------------------------------------------------------------------|-------|---|
|                                                                                | Language Inglês En-US 🗸 🗸                                                                                                    |       |   |
|                                                                                | All     General Data Test     General Data of Tested Device     Instalation location     Reference Values     Hardware Settings     Test Settings     Offerential Protection Settings     Selected Simulation Charts     Notes and Observations     Selected List     Connections                                                                                                    |       |   |
|                                                                                | OK Cancel                                                                                                    |       |   |
| L                                                                              | Figure 43                                                                                                    |       |   |
| 💯   📄 🥁 🚽 - Differential 2.02.160 (64                                          | Bits) - CE-6006 (1730616)                                                                                                    | - 0 > | < |
| Arquivo Print Preview                                                          | 🔟 One page 🛖 🚽 💌                                                                                                    | ^     |   |
| Print Setting Export to Export 10<br>Page Word Office to PDF %<br>Print Export | 2 Previous Next Close Print<br>Page Page Page Preview<br>Zoom View Close                                                                                                    |       |   |
|                                                                                | <image/> <image/> <section-header><section-header></section-header></section-header> |       |   |
|                                                                                | Substation: CONPROVE<br>Bay: 1<br>Address: Visconde de Ouro Preto, 75 - Custódio Pereira                                                                                                    |       |   |
| Printing Preview N° of Pages: 08                                               | City: Uberlândia; State: MG                                                                                                    |       | • |

Figure 44

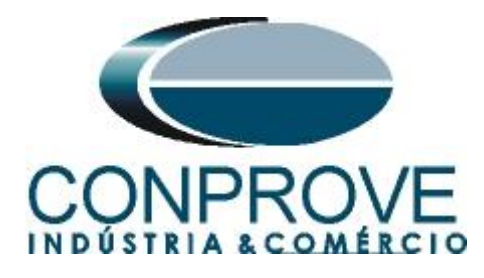

# APPENDIX A

# **A.1 Terminal Designations**

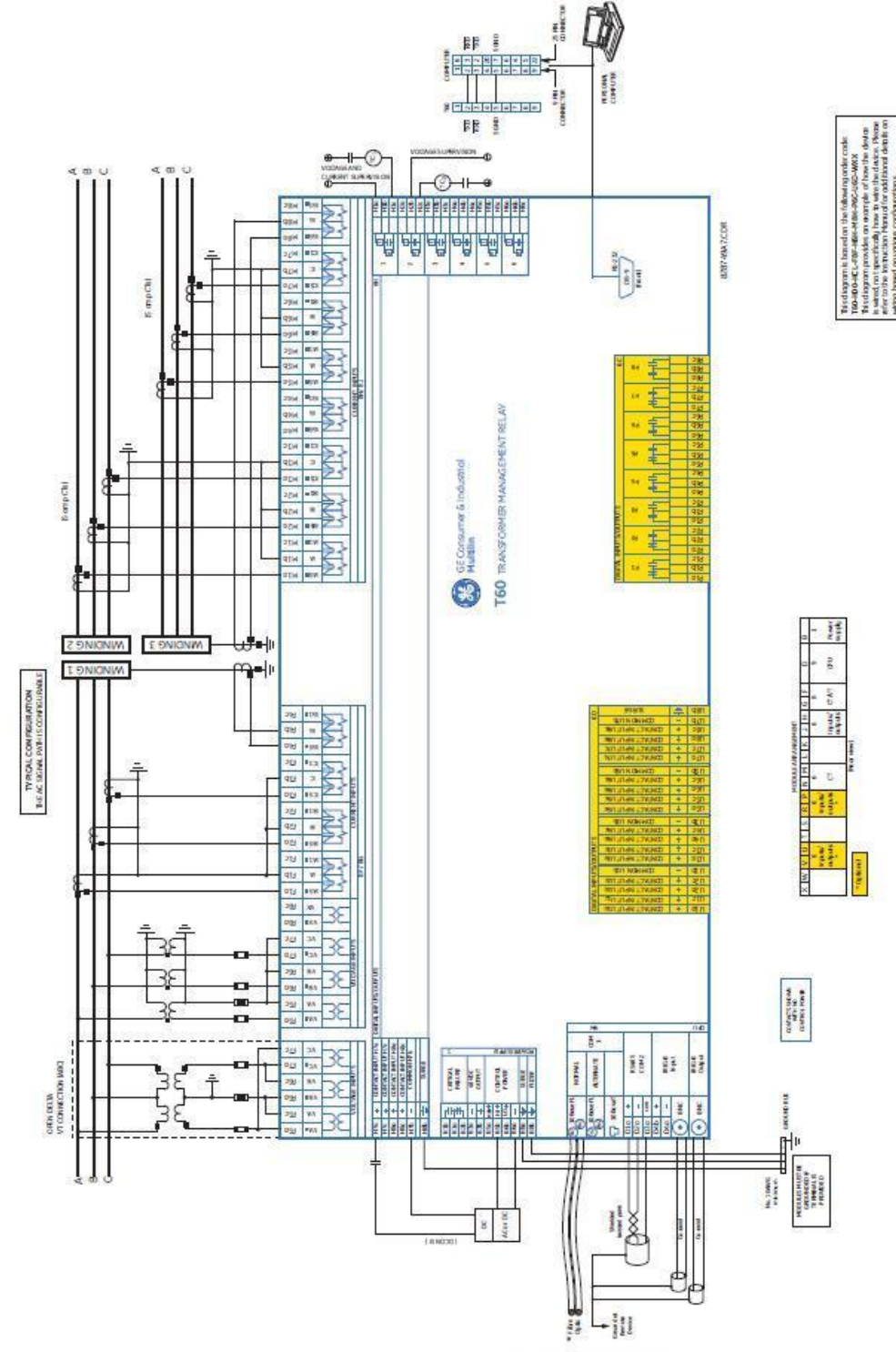

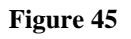

Rua Visconde de Ouro Preto, 77 - Bairro Custódio Pereira - Uberlândia – MG - CEP 38405-202.<br/>Fone (34) 3218-6800Fone (34) 3218-6800Fax (34) 3218-6810Home Page: www.conprove.com.br-E-mail: conprove@conprove.com.br

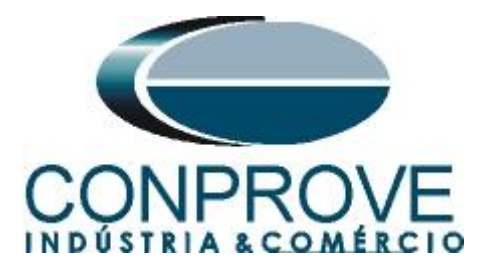

# A.2 Technical Data

#### PERCENT DIFFERENTIAL

| Characteristic:                     | Differential Restraint pre-set           |
|-------------------------------------|------------------------------------------|
| Number of zones:                    | 2                                        |
| Minimum pickup:                     | 0.05 to 1.00 pu in steps of 0.001        |
| Slope 1 range:                      | 15 to 100% in steps of 1%                |
| Slope 2 range:                      | 50 to 100% in steps of 1%                |
| Kneepoint 1:                        | 1.0 to 2.0 pu in steps of 0.0001         |
| Kneepoint 2:                        | 2.0 to 30.0 pu in steps of 0.0001        |
| 2 <sup>nd</sup> harmonic inhibit I  | evel: 1.0 to 40.0% in steps of 0.1       |
| 2 <sup>nd</sup> harmonic inhibit f  | unction: Adaptive, Traditional, Disabled |
| 2 <sup>nd</sup> harmonic inhibit r  | node: Per-phase, 2-out-of-3, Average     |
| 5 <sup>th</sup> harmonic inhibit ra | ange: 1.0 to 40.0% in steps of 0.1       |
| Operate times:                      |                                          |
| Harmonic inhibits sel               | ected: 20 to 30 ms at 60 Hz;             |
|                                     | 20 to 35 ms at 50 Hz                     |
| No harmonic inhibits                | selected: 5 to 20 ms                     |
| Dropout level:                      | 97 to 98% of pickup                      |
| Level accuracy:                     | ±0.5% of reading or ±1% of rated         |

| ±0.5% of reading or ±1% of rate |
|---------------------------------|
| (whichever is greater)          |
|                                 |

#### INSTANTANEOUS DIFFERENTIAL

| Pickup level:   | 2.00 to 30.00 pu in steps of 0.01                          |
|-----------------|------------------------------------------------------------|
| Dropout level:  | 97 to 98% of pickup                                        |
| Level accuracy: | ±0.5% of reading or ±1% of rated<br>(whichever is greater) |
| Operate time:   | < 20 ms at 3 × pickup at 60 Hz                             |

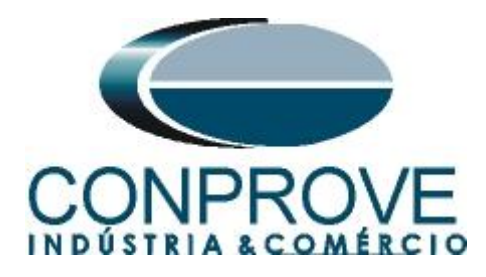

# **APPENDIX B**

# Equivalence of software parameters and the relay under test.

| Table 1                         |        |                         |        |
|---------------------------------|--------|-------------------------|--------|
| Differential Software           |        | GE T60 Relay            |        |
|                                 |        |                         |        |
| Parameter                       | Figure | Parameter               | Figure |
| Voltage (Wind. 1)               | 22     | Nominal Phs-phs Voltage | 11     |
| Voltage (Wind. 2)               | 22     | Nominal Phs-phs Voltage | 11     |
| Power (Wind. 1 and 2)           | 22     | Rated MVA               | 11     |
| Vector Group (Wind. 2)          | 22     | Angle Wrt Winding 1     | 11     |
| I Prim (Wind. 1)                | 22     | Phase CT Primary        | 08     |
| l Prim (Wind. 2)                | 22     | Phase CT Primary        | 08     |
| I Sec (Wind. 1)                 | 22     | Phase CT Secondary      | 08     |
| I Sec (Wind. 2)                 | 22     | Phase CT Secondary      | 08     |
| Differential Settings (pickup)  | 24     | Pickup                  | 12     |
| Instantaneous Settings (pickup) | 24     | Pickup                  | 13     |
| Slope 1                         | 25     | Slope 1                 | 12     |
| Slope 2                         | 25     | Slope 2                 | 12     |
| Break 1                         | 25     | Break Point 1           | 12     |
| Break 2                         | 25     | Break Point 2           | 12     |